# Introduction & ODE by COMSOL

Computational Design Laboratory Department of Automotive Engineering Hanyang University, Seoul, Korea

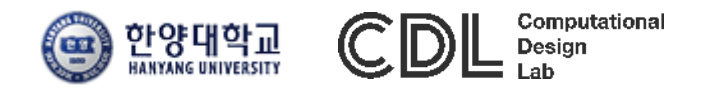

Copyright © 2021 Computational Design Lab. All rights reserved.

#### OUTLINE

- Lecture Goals
  - ✓ 다양한 Physics의 유한요소해석 소프트웨어인 COMSOL의 솔루션들을 소개하고, 이를 활용한 미분 방정식 해법을 도출하는 과정을 실습한다
- Content
  - ✓ Introduction
  - ✓ COMSOL desktop
  - ✓ Mathematic module
  - ✓ ODE examples
  - ✓ Assignment

#### COMSOL MULTIPHYSICS

- Finite element analysis and simulation software package for various physics and engineering applications
- Founded by Savante Littmarck and Farhad Saeidi in 1986
- FEMLAB: Early version of COMSOL (before 2005)

Dr. h.c. Svante Littmarck CEO of the COMSOL Group

Mr. Farhad Saeidi President of COMSOL AB

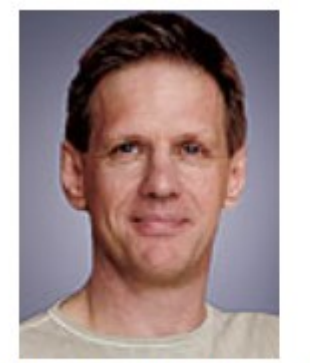

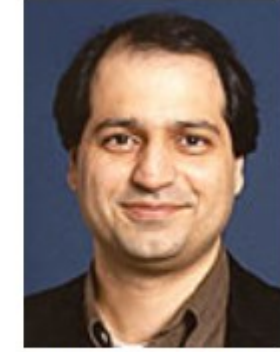

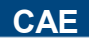

COMSOL

### **COMSOL BACKGROUND**

Before the 1980's, **Germund Dahlquist** pioneered the use of personal computers to solving a system of partial differential equations using numerical operations.

In 1986, Two of his students at the time, **Svante Littmarck** and **Farhad Saeidi** began to work on such a software package outside of the work already required by their graduate program. Littmarck and Saeidi made the decision to forgo their studies and begin building a software company under the name COMSOL.

Dahlquist provided administrative advice and even went so far as to put the two budding entrepreneurs into contact with **MathWorks**, who had already built their empire around successful software package **MATLAB**.

COMSOL released their first software package on September 1<sup>st</sup>, 1998 with a **structural mechanics model that included CAD optimization, material models, thermal stresses, waves, and much more**.

On April 12, 2001 the Chemical Engineering Module was added and nine years later on April 20, 2010, software integration with products such as Solidworks and MATLAB were introduced.

COMSOL ran into a near crippling lawsuit from MathWorks for copyright infringement in 2006. Nonetheless, the company rebounded and continues to draw in large profits. Today, COMSOL has about 50,000 users and boasts NASA as its largest consumer.

#### <u>Reference-COMSOL Background - COMSOL Testosterone Transport Project</u>

|            |                      |                 | COMSOL Multiphysics® |                  |                                   |                                |
|------------|----------------------|-----------------|----------------------|------------------|-----------------------------------|--------------------------------|
| ELECTRICAL | MECHANICAL           | FLUID           | CHEMICAL             | MULTIPURPOSE     | INTERFACING                       |                                |
| AC/DC      | Heat Transfer        | CFD             | Chemical Reaction    | Optimization     | LiveLink <sup>™</sup>             | LiveLink™                      |
| Module     | Module               | Module          | Engineering Module   | Module®          | for MATLAB <sup>®</sup>           | for Excel®                     |
| RF         | Structural           | Microfluidics   | Batteries &          | Material         | CAD Import                        | ECAD Import                    |
| Module     | Mechanics Module     | Module          | Fuel Cells Module    | Library          | Module                            | Module                         |
| MEMS       | Nonlinear Structural | Subsurface Flow | Electrodeposition    | Particle Tracing | LiveLink <sup>™</sup>             | LiveLink™                      |
| Module     | Materials Module     | Module          | Module               | Module           | for SolidWorks®                   | for SpaceClaim®                |
| Plasma     | Geomechanics         | Pipe Flow       | Corrosion            |                  | LiveLink™ for                     | LiveLink™ for                  |
| Module     | Module               | Module          | Module               |                  | Inventor®                         | AutoCAD®                       |
|            | Fatigue<br>Module    |                 |                      |                  | LiveLink™<br>for Creo™ Parametric | LiveLink™<br>for Pro/ENGINEER® |
|            | Acoustics<br>Module  |                 |                      |                  | LiveLink™<br>for Solid Edge®      | File Import<br>for CATIA®V5    |

#### AC/DC MODULE

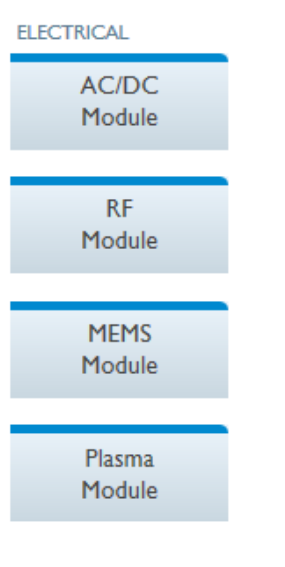

#### **Dynamics of a Generator**

This example shows how the circular motion of a rotor with permanent magnets in a generator results in an induced EMF in the stator winding. The generated voltage is calculated as a function of time during the rotation.

The plot on the left shows the magnetic flux density along with a contour plot of the magnetic potential. Note the brighter regions, which indicate the position of the permanent magnets in the rotor. The figure on the right shows the geometry and a simulation of the generator in 3D.

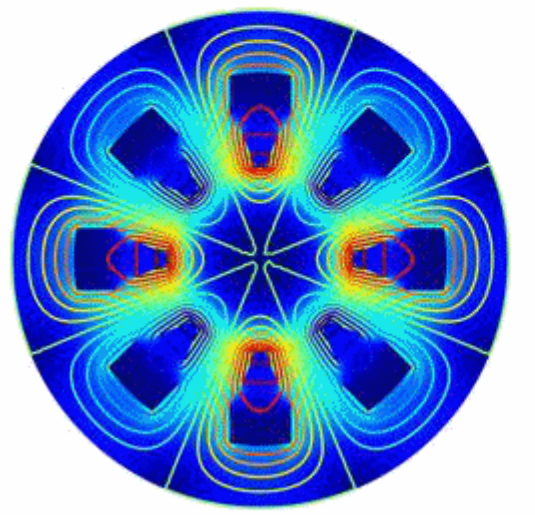

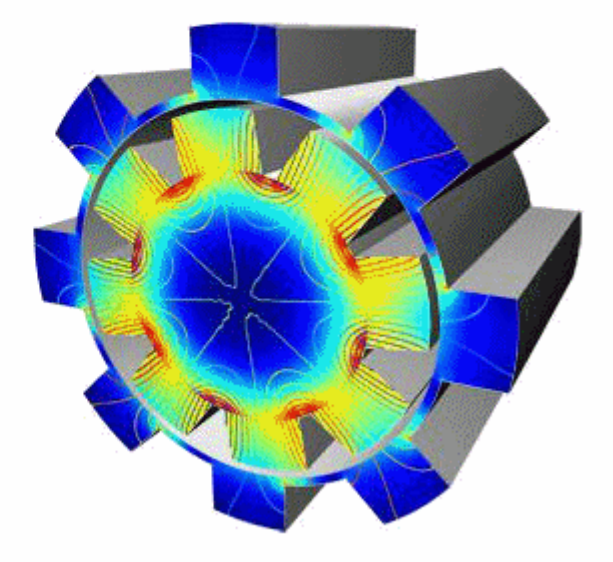

### HEAT TRANSFER MODULE

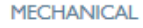

Heat Transfer Module

Structural Mechanics Module

Nonlinear Structural Materials Module

> Geomechanics Module

> > Fatigue Module

Acoustics Module

#### **Deformation of a Thermomechanical Microvalve**

Thermomechanical microvalves are common flow control components in microfluidics systems. Here, an electric current generates movement by resistively heating the actuator structure, thereby causing mechanical stress and deformation.

In this example, a parametric study shows how an increasing voltage applied to each of the legs leads to temperature rise causing more and more deformation.

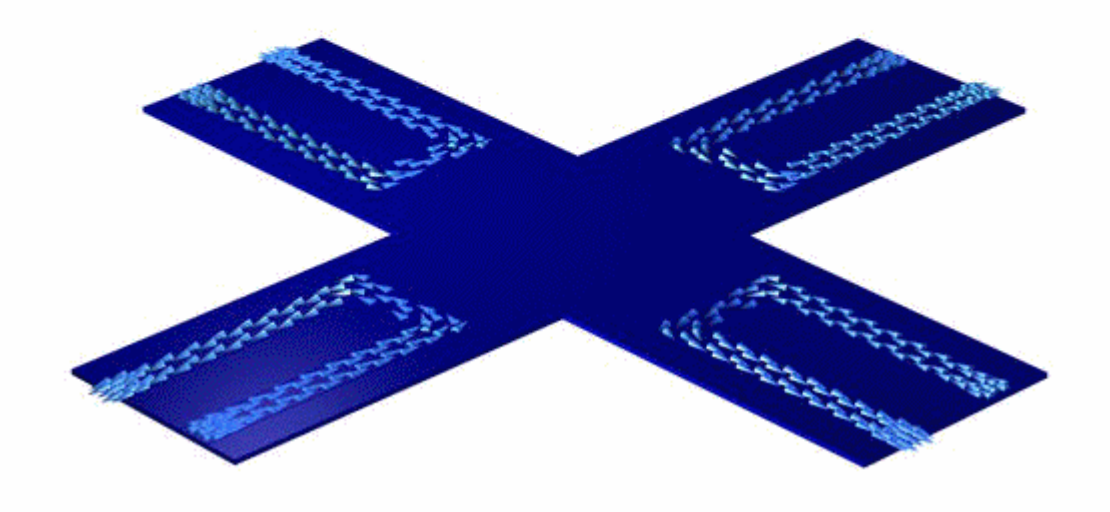

#### **CFD MODULE**

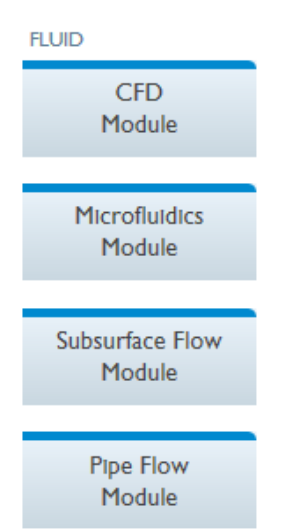

#### **Boiling Water**

This model studies the film boiling of water. A heat flux above the Leidenfrost point is applied at the surface of two cavities. A layer of vapor is maintained at the hot surface - liquid interface where film-boiling results.

The animation shows the fluids volume fraction over time as a surface and contour plot.

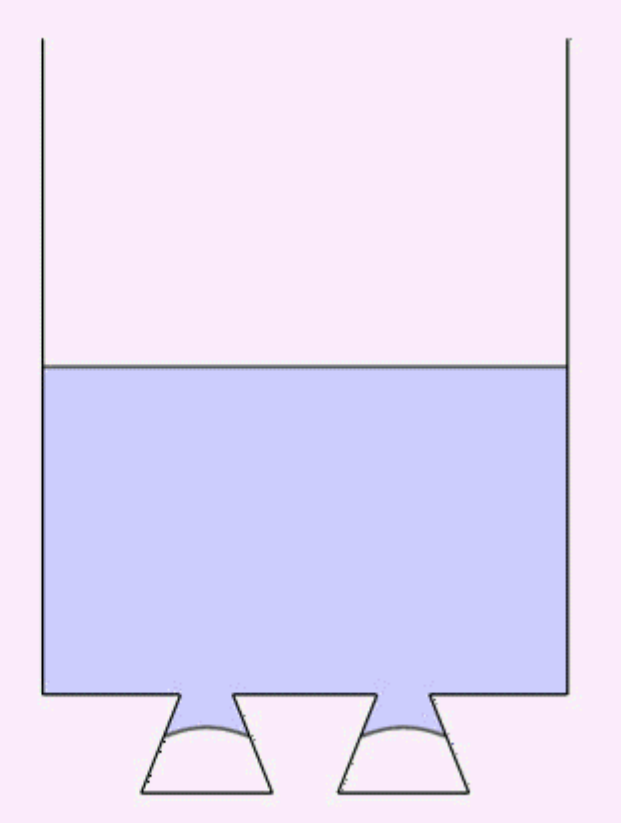

#### MULTIPHYSICS

COMSOL Multiphysics®

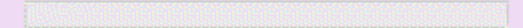

- COMSOL desktop
  - ✓ Toolbars & Ribbon tabs
  - ✓ Windows
  - ✓ Physics
  - ✓ Study types
  - ✓ Setting flow
  - ✓ Setting result

#### **CREATING NEW MODEL**

|          |                                 |             |                |              |         |      |       |                                    | e e          | Blank Model                |
|----------|---------------------------------|-------------|----------------|--------------|---------|------|-------|------------------------------------|--------------|----------------------------|
| <b>1</b> | 🍃 🔒 🖡                           | 1 5 C E     | ñ & 0 (        | <b>5</b> - 1 |         |      |       | Untitled.mph - COMSOL Multiphysics | _ <b>D</b> X | $\rightarrow$              |
| File 🔻   | Model                           | Definitions | Geometry       | Materials    | Physics | Mesh | Study | Results                            | ?            | The Black Model 옵션         |
| Ч        | lew                             |             |                |              |         |      |       |                                    |              | 은 Physics 또는 Study         |
| M        | odel                            |             |                |              |         |      |       |                                    |              | 실상없이 COMSOL                |
| BI       | wizard<br>wizard                | 1           |                |              |         |      |       |                                    |              | Desktop Interface늘<br>  실행 |
| Δr       | plication                       |             |                |              |         |      |       |                                    |              |                            |
|          |                                 |             |                |              |         |      |       |                                    |              |                            |
| А        | .mphapp<br>oplication<br>Wizard |             |                |              |         |      |       |                                    |              |                            |
|          | Help 🚺                          | Cancel 🔽    | Show on startu | ıp           |         |      |       |                                    |              |                            |
|          |                                 |             |                |              |         |      |       |                                    |              | <br> <br>                  |
|          |                                 |             |                |              |         |      |       |                                    |              |                            |
|          |                                 |             |                |              |         |      |       |                                    |              |                            |
|          |                                 |             |                |              |         |      |       |                                    |              | 1                          |
|          |                                 |             |                |              |         |      |       |                                    |              |                            |
|          |                                 |             |                |              |         |      |       |                                    |              | 1                          |
|          |                                 |             |                |              |         |      |       | 494 MB   573 MB                    |              |                            |
|          |                                 |             |                |              |         |      |       |                                    |              | 1<br> <br>                 |

#### **TOOLBAR & RIBBON TABS**

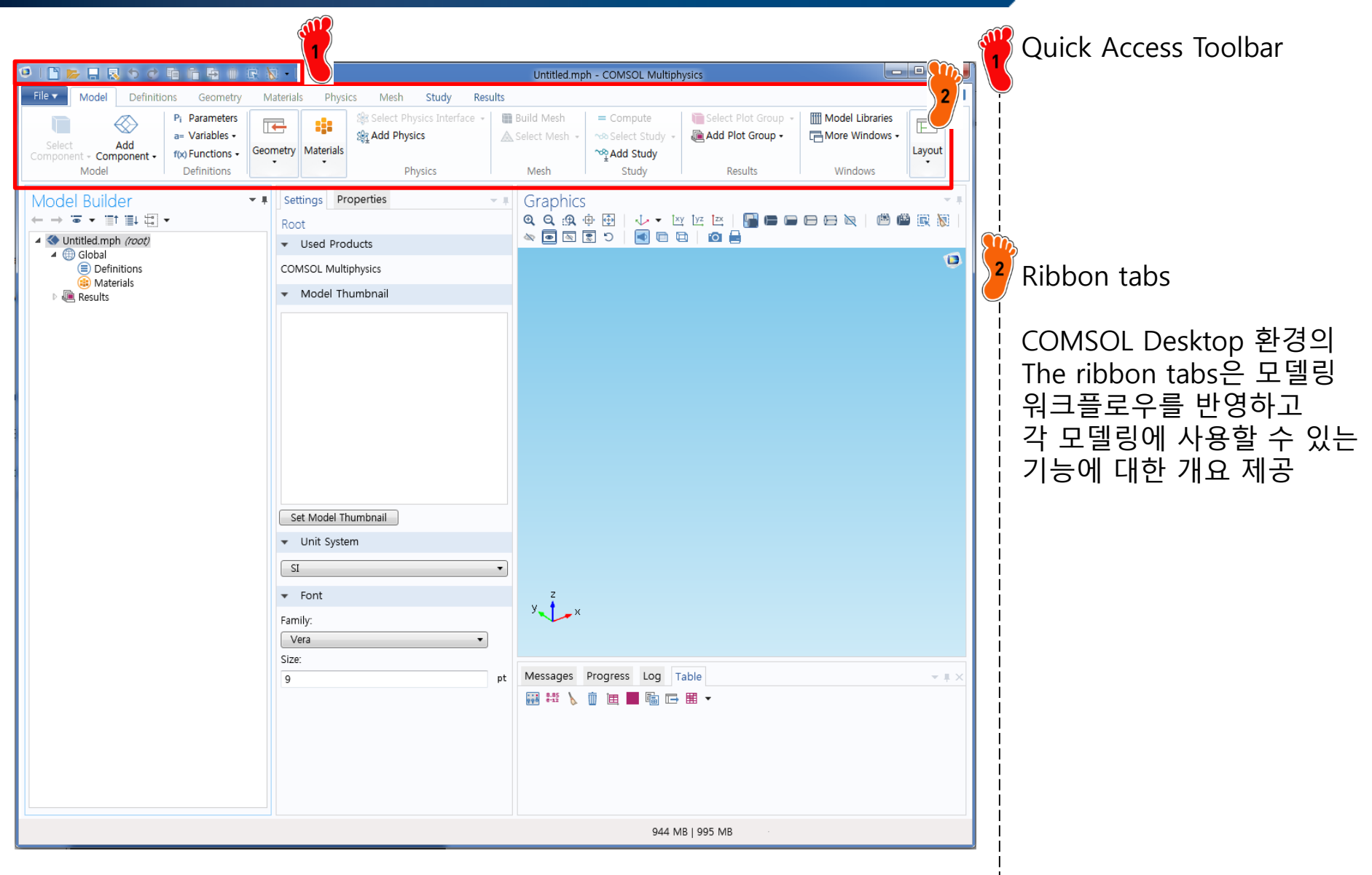

#### WINDOWS

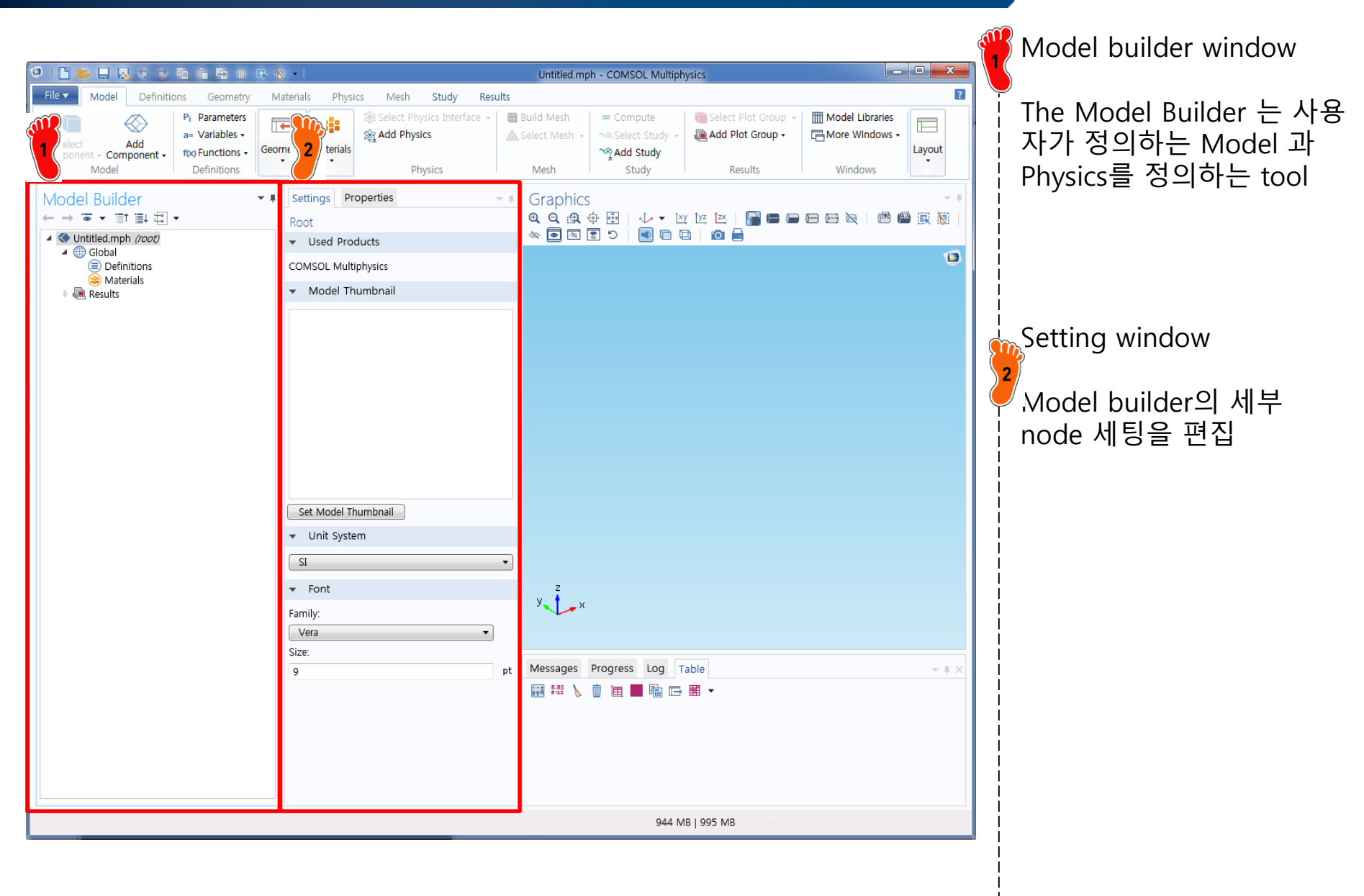

#### WINDOWS

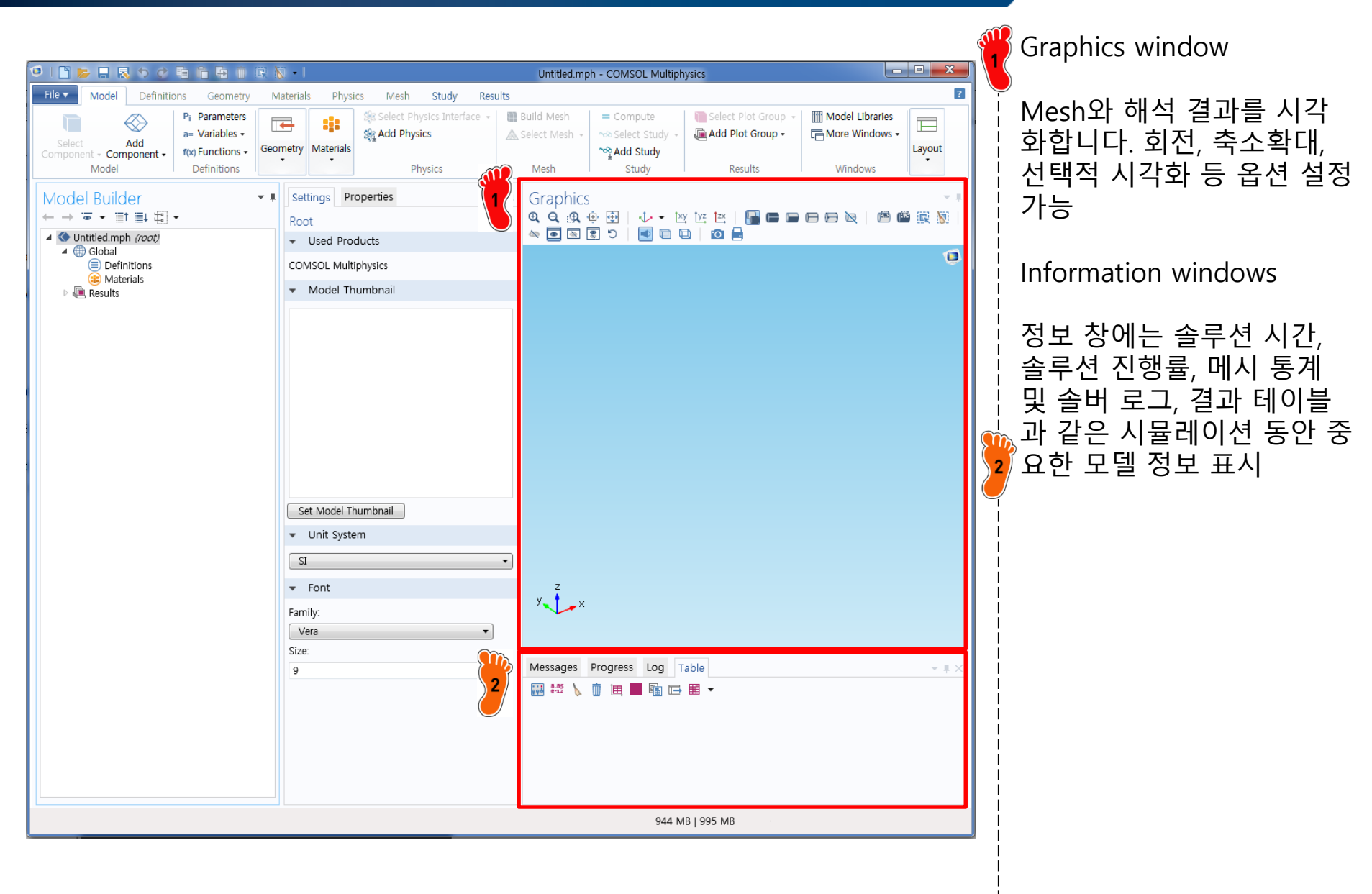

### SETTING FLOW

| New                      |                                                                                                    |                                                                                                    | Model Wizard                                              |
|--------------------------|----------------------------------------------------------------------------------------------------|----------------------------------------------------------------------------------------------------|-----------------------------------------------------------|
| Model<br>Model<br>Wizard |                                                                                                    |                                                                                                    | └ The Model Wizard는<br>└ 차원, Physics, Study type을<br>└ 설정 |
| unph<br>Blank Model      |                                                                                                    |                                                                                                    | 실제 모델링 전 진행 과정                                            |
| Application              |                                                                                                    |                                                                                                    | 1. Dimension 선택                                           |
| Application<br>Wizard    |                                                                                                    |                                                                                                    | 2. 해석 물리현상(physics)<br>선택                                 |
| ? Help 🗙 C               | ancel 👿 Show on startup                                                                                                    |                                                                                                    | 3. 해석 조건(study) 선택                                        |
| Select Space Dimension   | Select Physics<br>© Recently Used<br>AC/DC<br>AC/DC<br>AC/D | Select Study<br>* The Preset Studies<br>Eigenfrequency<br>Frequency-Domain Modal<br>Survey-Domain Modal<br>Linear Buckling<br>Modal Reduced Order Model<br>Prestessed Analysis, Frequency Domain<br>Stationary<br>Time Dependent<br>Added study:<br>*<br>Added physics interfaces: | ex) 3D – Solid Mechanics<br>(solid) – Stationary          |
|                          | Remove         Space Dimension         Help       Cancel         Help       Cancel                                                                                                    | Physics Help 🚫 Cancel 🗹 Done                                                                                                    |                                                           |
|                          |                                                                                                    |                                                                                                    | 1                                                         |

### SETTING RESULT

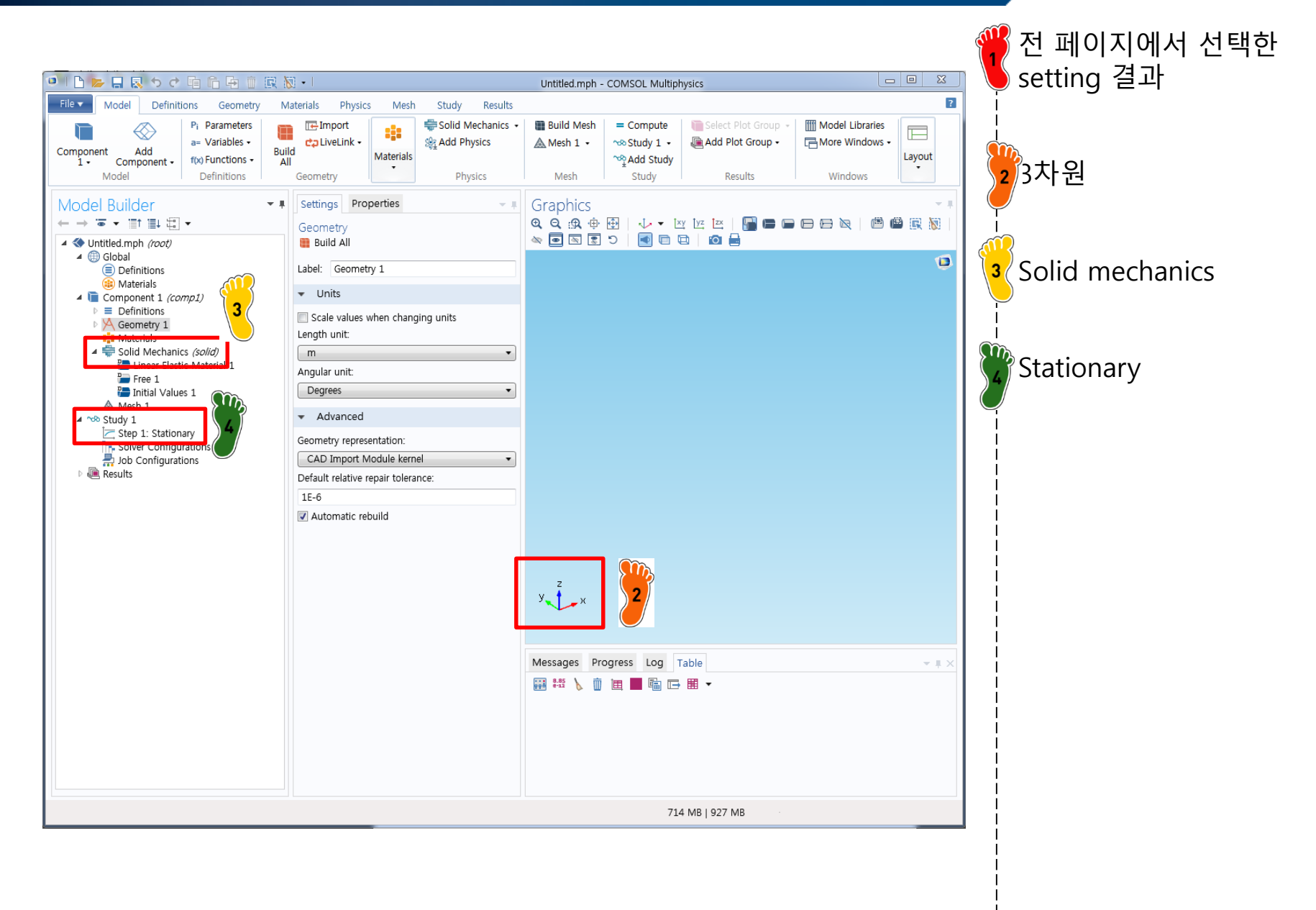

- Mathematics module
  - ✓ Coefficient form PDE
  - ✓ PDE Interfaces

#### **COEFFICIENT FORM PDE**

#### Equation of coefficient form PDE

$$e_a \frac{\partial^2 u}{\partial t^2} + d_a \frac{\partial u}{\partial t} + \nabla \cdot (-c \nabla u - \alpha u + \gamma) + \beta \cdot \nabla u + a u = f \quad \text{in}\Omega$$

$$\mathbf{n} \cdot (c\nabla u + \alpha u - \gamma) + qu = g - h^T \mu$$

0 = R

on∂Ω

on∂Ω

∂Ω is the domain boundary
n is the outward unit normal vector on ∂Ω

• Ω is the computational domain—the union of all domains

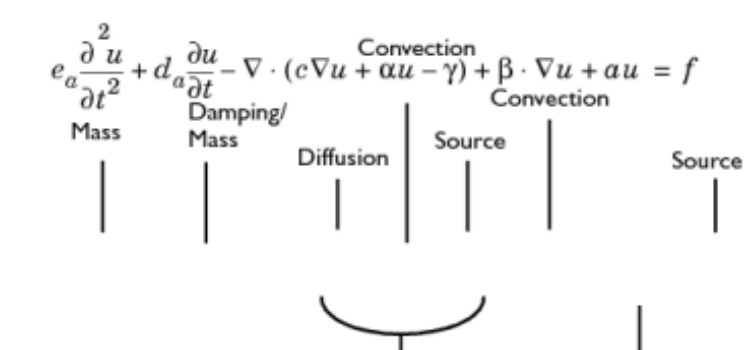

Conservative Flux

Absorption

| TABLE 16-1: CLASSICAL | PDES IN COMPACT | AND COMPONENT NOTATION |
|-----------------------|-----------------|------------------------|
| THELE TO T. OLHOOTOTI |                 |                        |

where

| EQUATION                       | COMPACT NOTATION                                                                           | COMPONENT NOTATION (2D)                                                                                                    |
|--------------------------------|--------------------------------------------------------------------------------------------|----------------------------------------------------------------------------------------------------|
| Laplace's equation             | $-\nabla \cdot (\nabla u) = 0$                                                             | $-\frac{\partial}{\partial x}\frac{\partial u}{\partial x} - \frac{\partial}{\partial y}\frac{\partial u}{\partial y} = 0$                                                                            |
| Poisson's equation             | $-\nabla \cdot (c\nabla u) = f$                                                            | $-\frac{\partial}{\partial x} \left( c \frac{\partial u}{\partial x} \right) - \frac{\partial}{\partial y} \left( c \frac{\partial u}{\partial y} \right) = f$                                        |
| Helmholtz equation             | $-\nabla \cdot (c\nabla u) + au = f$                                                       | $-\frac{\partial}{\partial x} \left( c \frac{\partial u}{\partial x} \right) - \frac{\partial}{\partial y} \left( c \frac{\partial u}{\partial y} \right) + a u \ = f$                                |
| Heat equation                  | $d_a \frac{\partial u}{\partial t} - \nabla \cdot (c \nabla u) = f$                        | $d_a \frac{\partial u}{\partial t} - \frac{\partial}{\partial x} \left( c \frac{\partial u}{\partial x} \right) - \frac{\partial}{\partial y} \left( c \frac{\partial u}{\partial y} \right) = f$     |
| Wave equation                  | $e_{a}\frac{\partial^{2} u}{\partial t^{2}} - \nabla \cdot (c\nabla u) = f$                | $e_a \frac{\partial^2 u}{\partial t^2} - \frac{\partial}{\partial x} \left( c \frac{\partial u}{\partial x} \right) - \frac{\partial}{\partial y} \left( c \frac{\partial u}{\partial y} \right) = f$ |
| Convection- diffusion equation | $d_a \frac{\partial u}{\partial t} - \nabla \cdot (c \nabla u) + \beta \cdot \nabla u = f$ | $d_a \frac{\partial u}{\partial t} - \frac{\partial}{\partial x} \left( c \frac{\partial u}{\partial x} \right) - \frac{\partial}{\partial y} \left( c \frac{\partial u}{\partial y} \right)$         |
|                                |                                                                                            | $+\beta_x \frac{\partial u}{\partial x} + \beta_y \frac{\partial u}{\partial y} = f$                                                                                                    |

#### CAE

# PDE INTERFACES

| Image: market       Image: market       Image: market | I L ► I R ► S C I I C L I C C C C C C C C C C C C C C                                                                                                    | File V Home Definitions Geometry Materials Physics Mesh Study Results<br>Select Space Dimension                                                                                                    | <b>1</b> Model Wizard → 1D 클릭                                                                                                    |
|----------------------------------------------------------------------------------------------------|----------------------------------------------------------------------------------------------------|----------------------------------------------------------------------------------------------------|----------------------------------------------------------------------------------------------------|
| Porte P                                                                                                    | Model<br>Wizard         Image: Construction of the second second se | 20 20     20 axisymmetric     10 00     10 00     10 00     10 00     10 00     10 00     10 00     10 00     10 00     10 00     10 00     10 00     10 00     10 00     10 00     10 00     10 00     10 00     10 00     10 00     10 00     10 00     10 00     10 00     10 00     10 00     10 00     10 00     10 00     10 00     10 00     10 00     10 00     10 00     10 00     10 00     10 00     10 00     10 00     10 00     10 00     10 00     1 | <ul> <li>모듈 선택 메뉴에서 Mathematics - PDE Interfaces 를 클릭</li> <li>PDE Interfaces 는 PDE 를 풀기 위한 physics 모음</li> <li>5가지 physics 선택 가능</li> <li>Coefficient form PDE (선택) General Form PDE Wave Form PDE Wave Form PDE Lower Dimensions</li> <li>Add 클릭</li> <li>Cone 클릭</li> </ul> |
|                                                                                                    | PHIP Cancel 🗹 Done                                                                                                    |                                                                                                    |                                                                                                    |

#### **PDE INTERFACES**

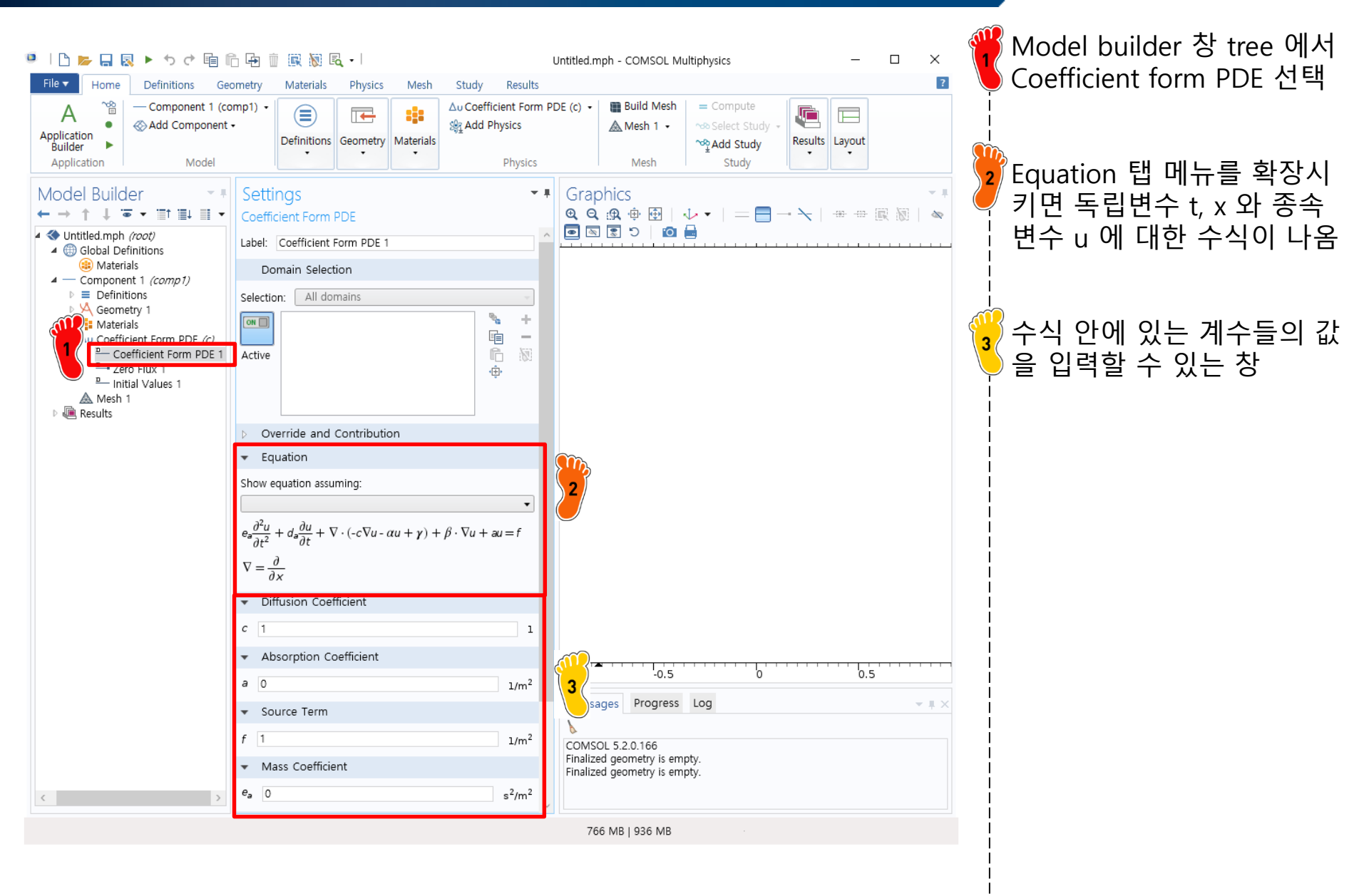

- ODE examples
  - ✓ **Example 25.5**
  - ✓ Example 28.2: predator-prey model
  - ✓ Example 25.14
  - ✓ Example 27.10
  - ✓ Previous case study I
  - ✓ Previous case study II

#### EXAMPLE 25.5

ODE 함수 예제

ordinary differential equation  $y' = 4e^{0.8t} - 0.5y$ initial condition t = 0, y = 2analytic solution  $y = \frac{4}{1.3} \left( e^{0.8t} - e^{-0.5t} \right) + 2e^{-0.5t}$ 

#### **ANALYSIS FLOW**

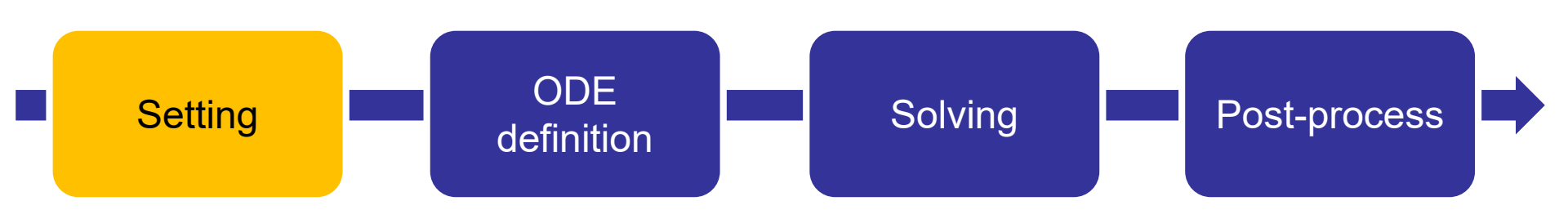

- $\checkmark$  Dimension selection
- ✓ Physics selection
- ✓ Study type selection

# SETTING

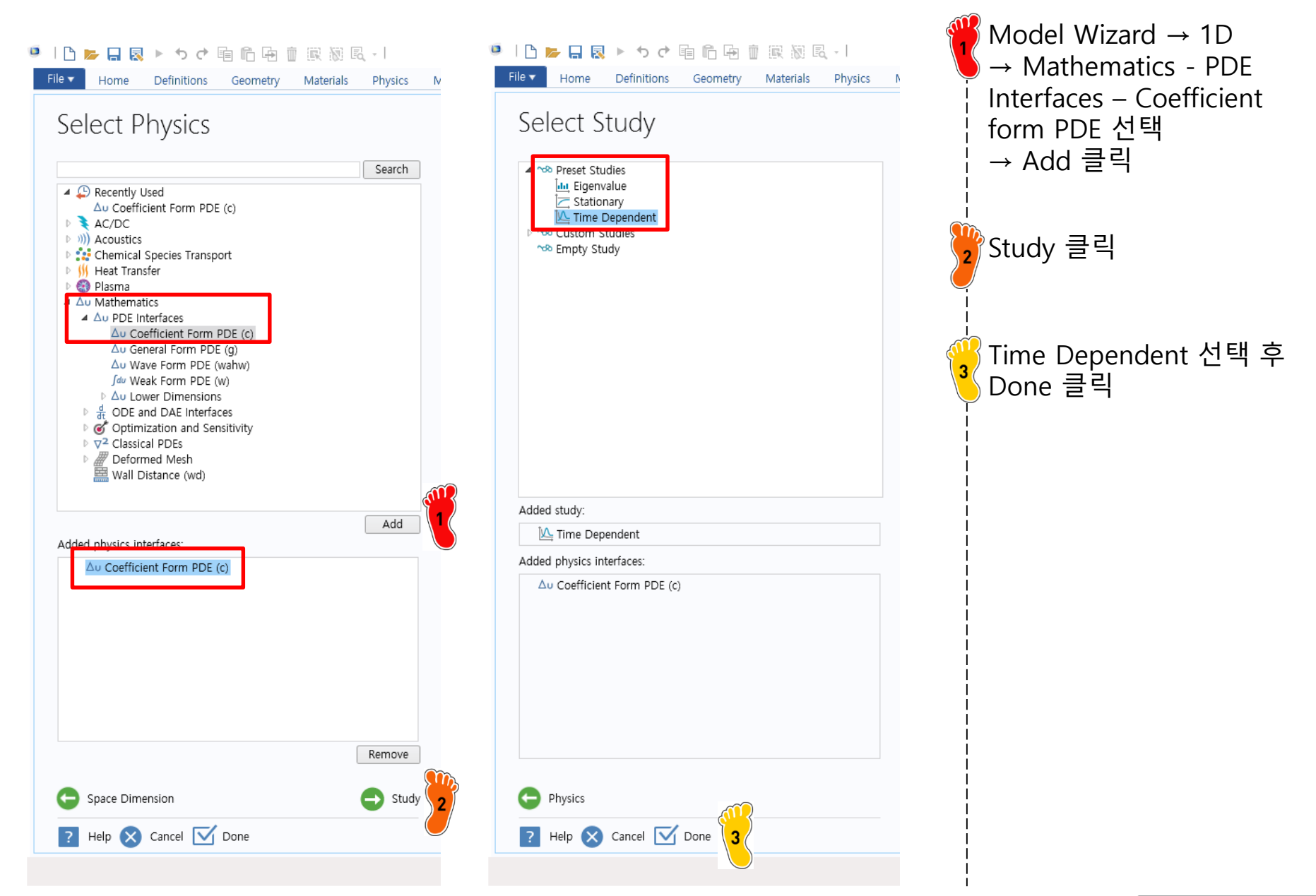

#### **ANALYSIS FLOW**

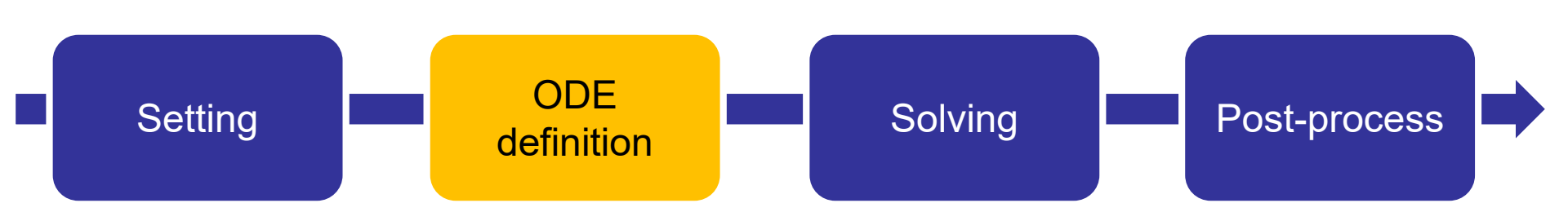

- ✓ Geometry creation
- ✓ Coefficient input
- ✓ Initial value input

#### CAE

### **GEOMETRY CREATION**

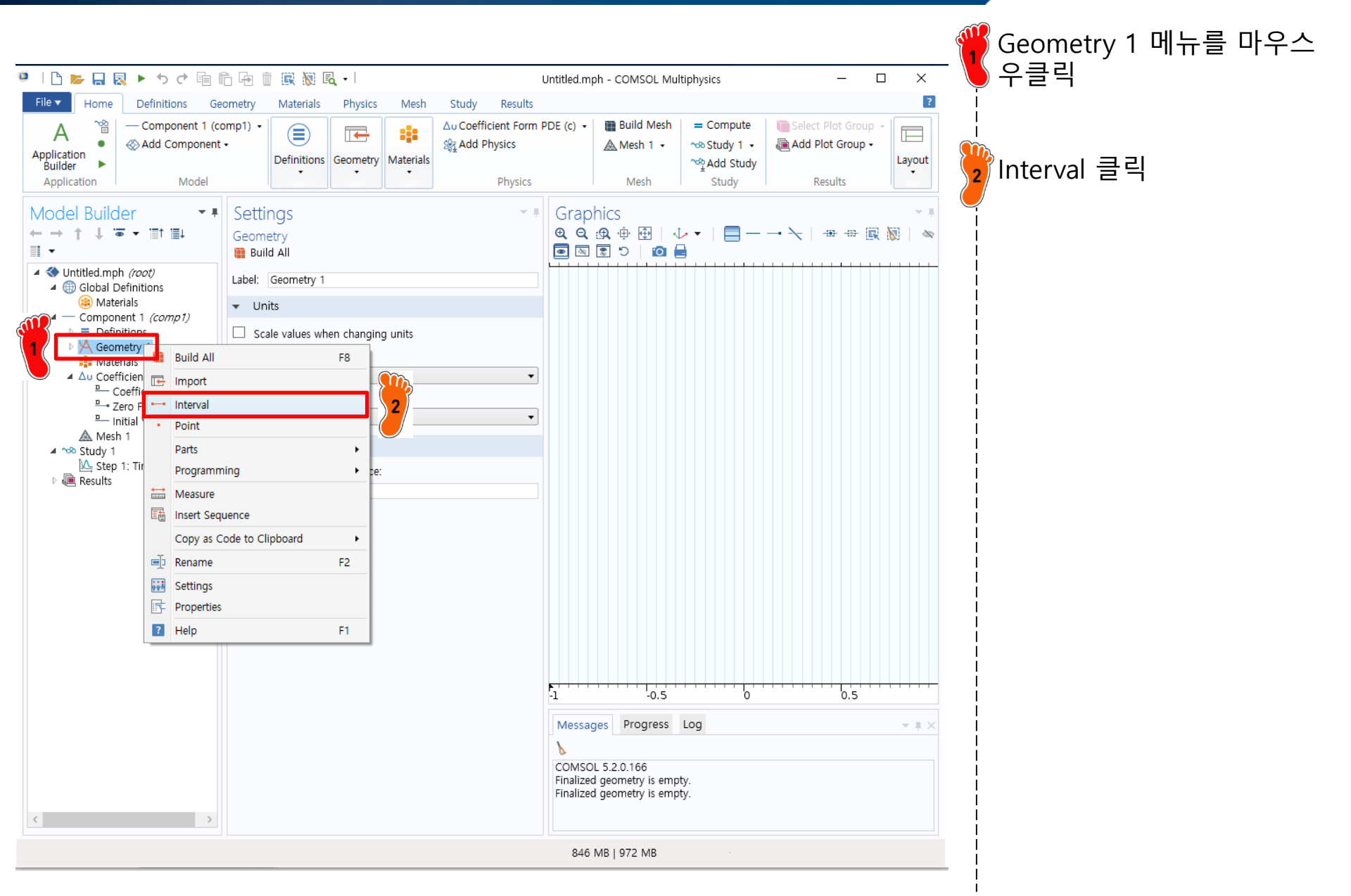

### **GEOMETRY CREATION**

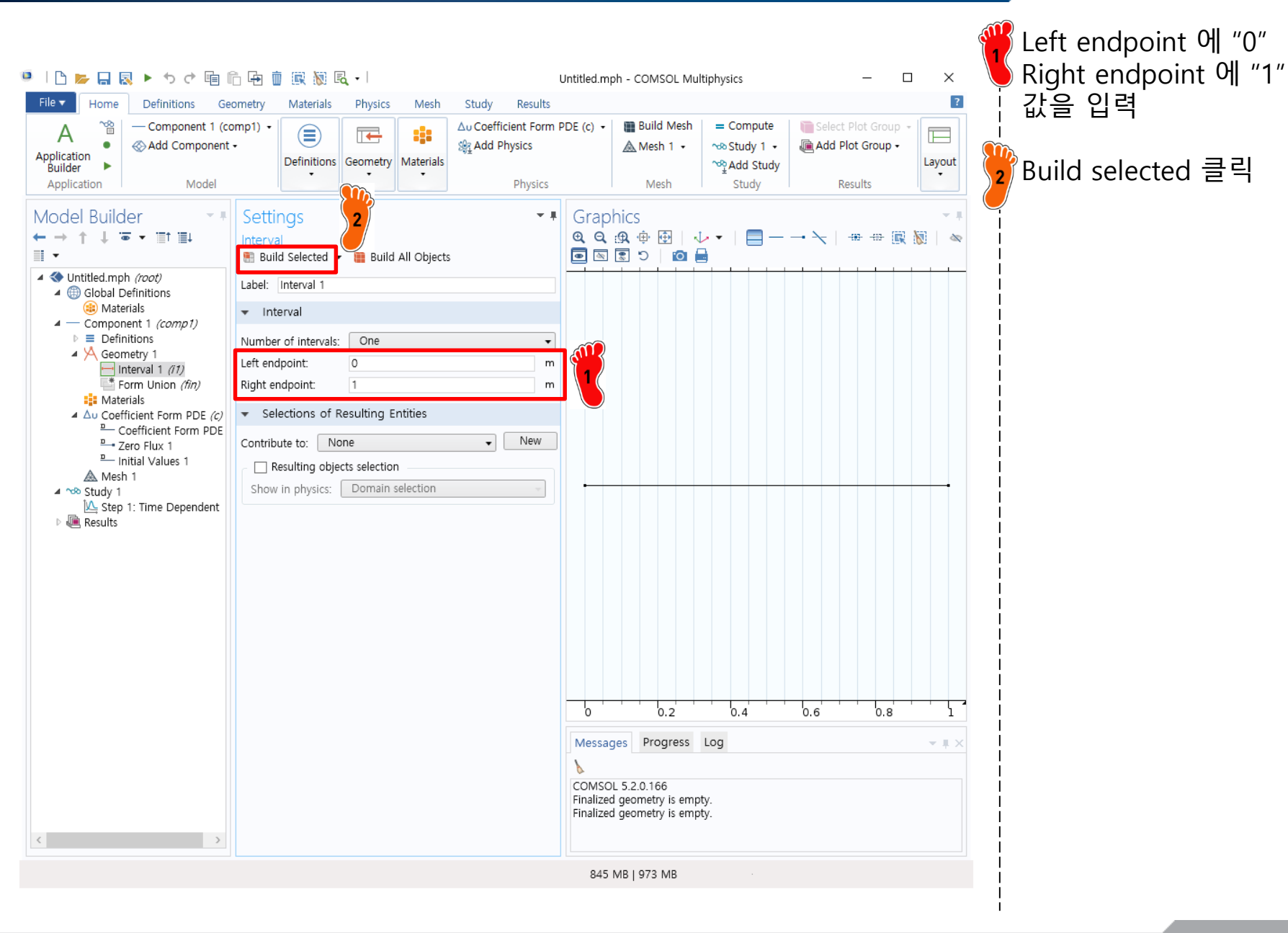

# **COEFFICIENT INPUT**

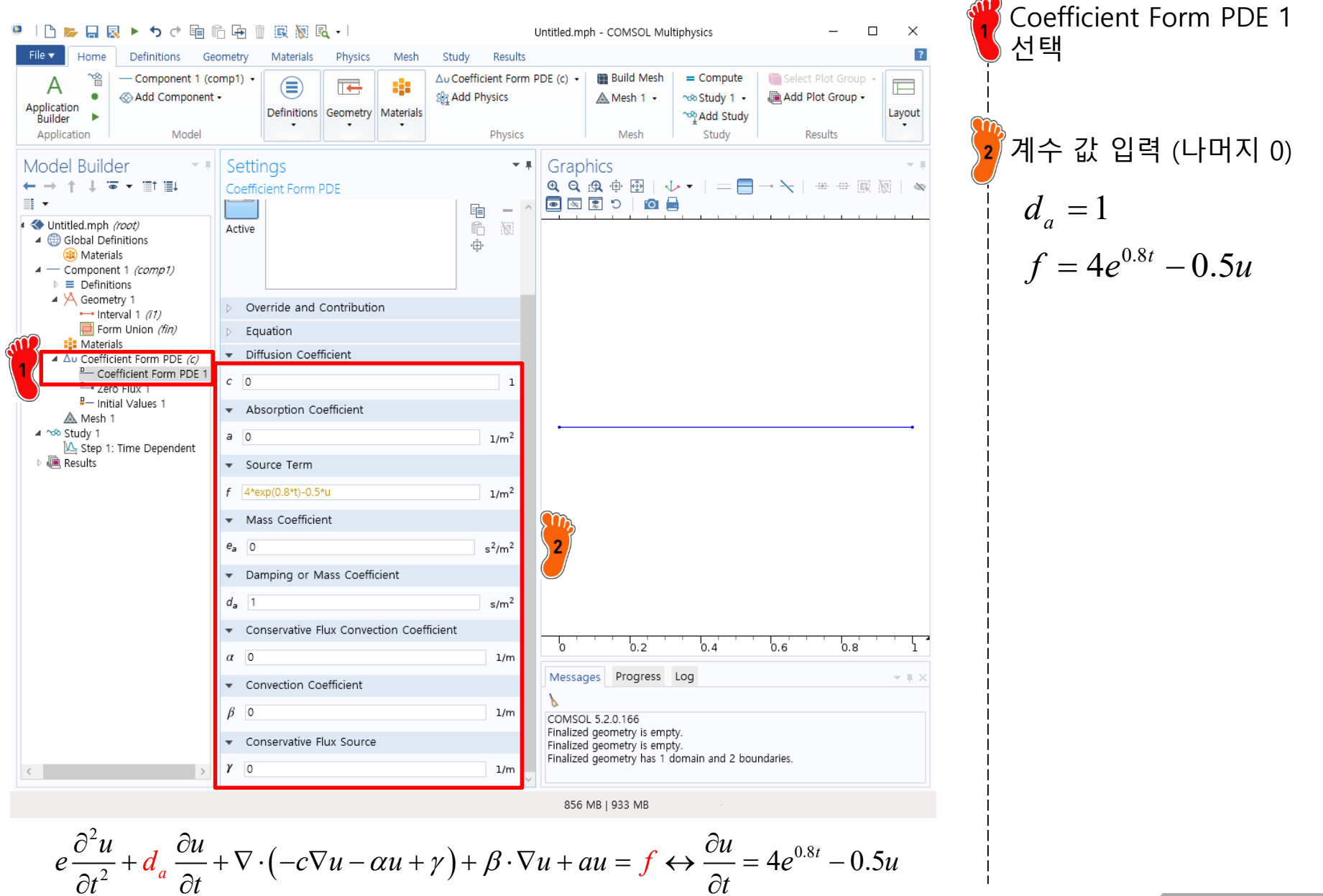

Copyright © 2021 Computational Design Lab. All rights reserved.

#### **INITIAL VALUE INPUT**

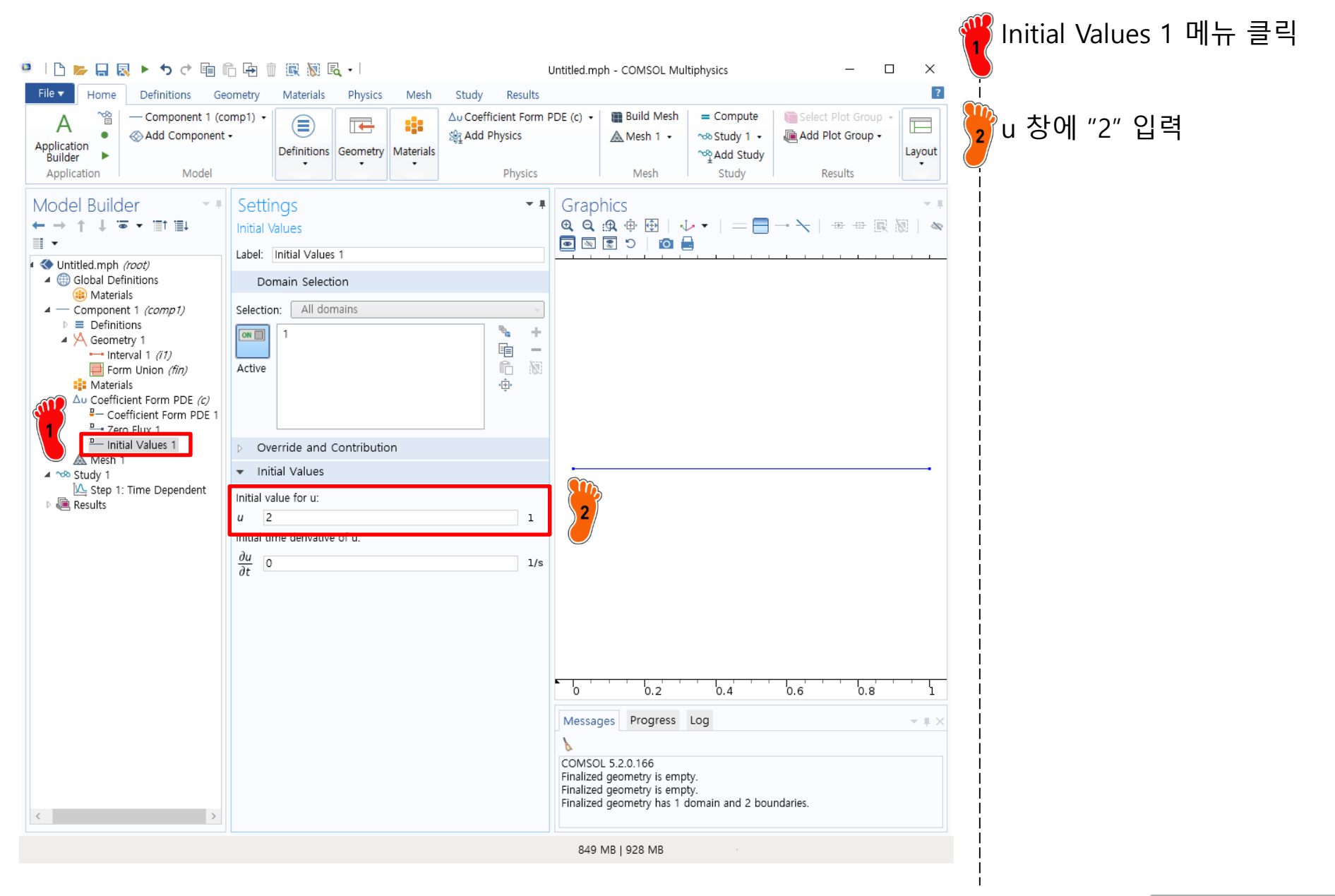

#### **ANALYSIS FLOW**

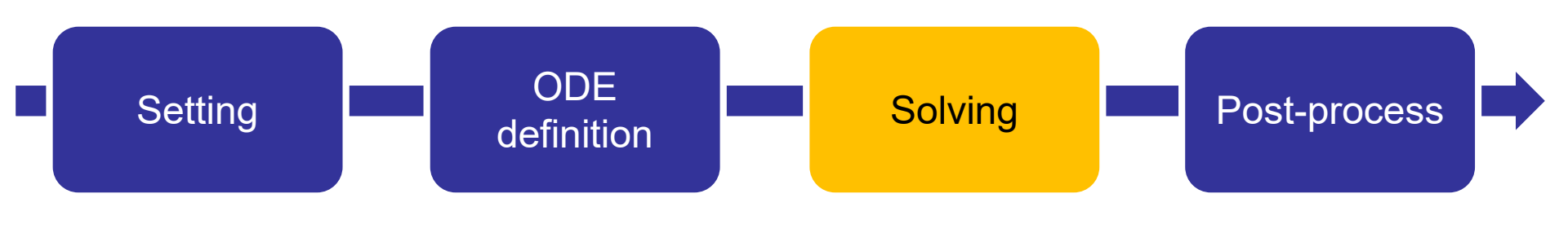

- ✓ Mesh creation
- ✓ Time range input
- ✓ Compute

#### **MESH CREATION**

|                                                             |                                        |                                                               |                                       |                                                           |                                                                                                    | 🍟 Mesh 1 메뉴 클릭              |
|-------------------------------------------------------------|----------------------------------------|---------------------------------------------------------------|---------------------------------------|-----------------------------------------------------------|----------------------------------------------------------------------------------------------------|-----------------------------|
| 🍯   🗅 📂 🔒 🕺 🕨 5 순 🗐                                         | ĥ 🔄 📋 🖳 🕅 🔍 - I                        | Untitled                                                      | .mph - COMSOL Multiphys               | ics -                                                     | - 🗆 ×                                                                                                    |                             |
| File V Home Definitions Ge                                  | eometry Materials Physics              | Mesh Study Results                                            |                                       |                                                           | ?                                                                                                    |                             |
| A Component 1 (c<br>Application<br>Builder                  | omp1) •<br>t •<br>Definitions Geometry | Au Coefficient Form PDE (c)<br>State Add Physics<br>Materials | ■ Build Mesh = 0     ▲ Mesh 1 • ~ ~ ? | Compute Select Plot<br>Study 1 - CAdd Plot G<br>Add Study | Group -<br>Group -<br>Layout                                                                                    | <mark>2</mark> Build All 클릭 |
| Application Model                                           |                                        | Physics                                                       | Mesh                                  | Study Result                                              | is it is a second second second second second second second second second second second second second second se |                             |
| Model Builder                                               | Settings ᅇ                             | <b>▼</b> ≢ Gr                                                 | aphics                                |                                                           | - #                                                                                                    |                             |
| $\leftarrow \rightarrow \uparrow \downarrow \  ~  ~  ~  ~ $ | Mesh 2                                 | Œ                                                             | 2 🟨 🖶 🕀 🛛 🕹 🕶                         | $ = \blacksquare \rightarrow \succ   @$                   | 🖶 🖳 🕅   🗠                                                                                                    |                             |
| Intitlad mph (mot)                                          | Build All                              |                                                               |                                       |                                                           |                                                                                                    | 1                           |
| Global Definitions                                          | Label: Mesh 1                          |                                                               |                                       |                                                           |                                                                                                    |                             |
| <ul> <li>Materials</li> <li>Component 1 (comp1)</li> </ul>  | <ul> <li>Mesh Settings</li> </ul>      |                                                               |                                       |                                                           |                                                                                                    |                             |
| Definitions                                                 | Sequence type:                         |                                                               |                                       |                                                           |                                                                                                    |                             |
| Interval 1 (11)                                             | Physics-controlled mesh                | •                                                             |                                       |                                                           |                                                                                                    |                             |
| Form Union (fin)                                            | Normal                                 | <b>-</b>                                                      |                                       |                                                           |                                                                                                    |                             |
| ▲ Δυ Coefficient Form PDE (c)<br>P Coefficient Form PDE 1   |                                        |                                                               |                                       |                                                           |                                                                                                    |                             |
| Part Zero F                                                 |                                        |                                                               |                                       |                                                           |                                                                                                    |                             |
| Mesh 1                                                      |                                        | _                                                             |                                       |                                                           |                                                                                                    |                             |
| A Step 1: Time Dependent                                    |                                        | -                                                             |                                       |                                                           |                                                                                                    |                             |
| Results                                                     |                                        |                                                               |                                       |                                                           |                                                                                                    |                             |
|                                                             |                                        |                                                               |                                       |                                                           |                                                                                                    |                             |
|                                                             |                                        |                                                               |                                       |                                                           |                                                                                                    |                             |
|                                                             |                                        |                                                               |                                       |                                                           |                                                                                                    |                             |
|                                                             |                                        |                                                               |                                       |                                                           |                                                                                                    |                             |
|                                                             |                                        |                                                               |                                       |                                                           |                                                                                                    |                             |
|                                                             |                                        |                                                               |                                       |                                                           |                                                                                                    | 1                           |
|                                                             |                                        |                                                               |                                       |                                                           | <u> </u>                                                                                                    |                             |
|                                                             |                                        |                                                               | 0.2                                   | 0.4 0.0                                                   | 0.8 1                                                                                                    |                             |
|                                                             |                                        | Me                                                            | sages Progress Log                    |                                                           | <b>→ # ×</b>                                                                                                    |                             |
|                                                             |                                        | CON                                                           | SOL 5.2.0.166                         |                                                           | ^                                                                                                    |                             |
|                                                             |                                        | Fina<br>Fina                                                  | ized geometry is empty.               |                                                           |                                                                                                    |                             |
|                                                             |                                        | Fina                                                          | ized geometry has 1 domain            | n and 2 boundaries.                                       |                                                                                                    |                             |
| ,                                                           |                                        | Con                                                           | proto mean consists or 15 d           | omain elements.                                           | ~                                                                                                    |                             |
|                                                             |                                        | ٤                                                             | 51 MB   931 MB                        |                                                           |                                                                                                    |                             |
|                                                             |                                        |                                                               |                                       |                                                           |                                                                                                    |                             |

#### TIME RANGE INPUT

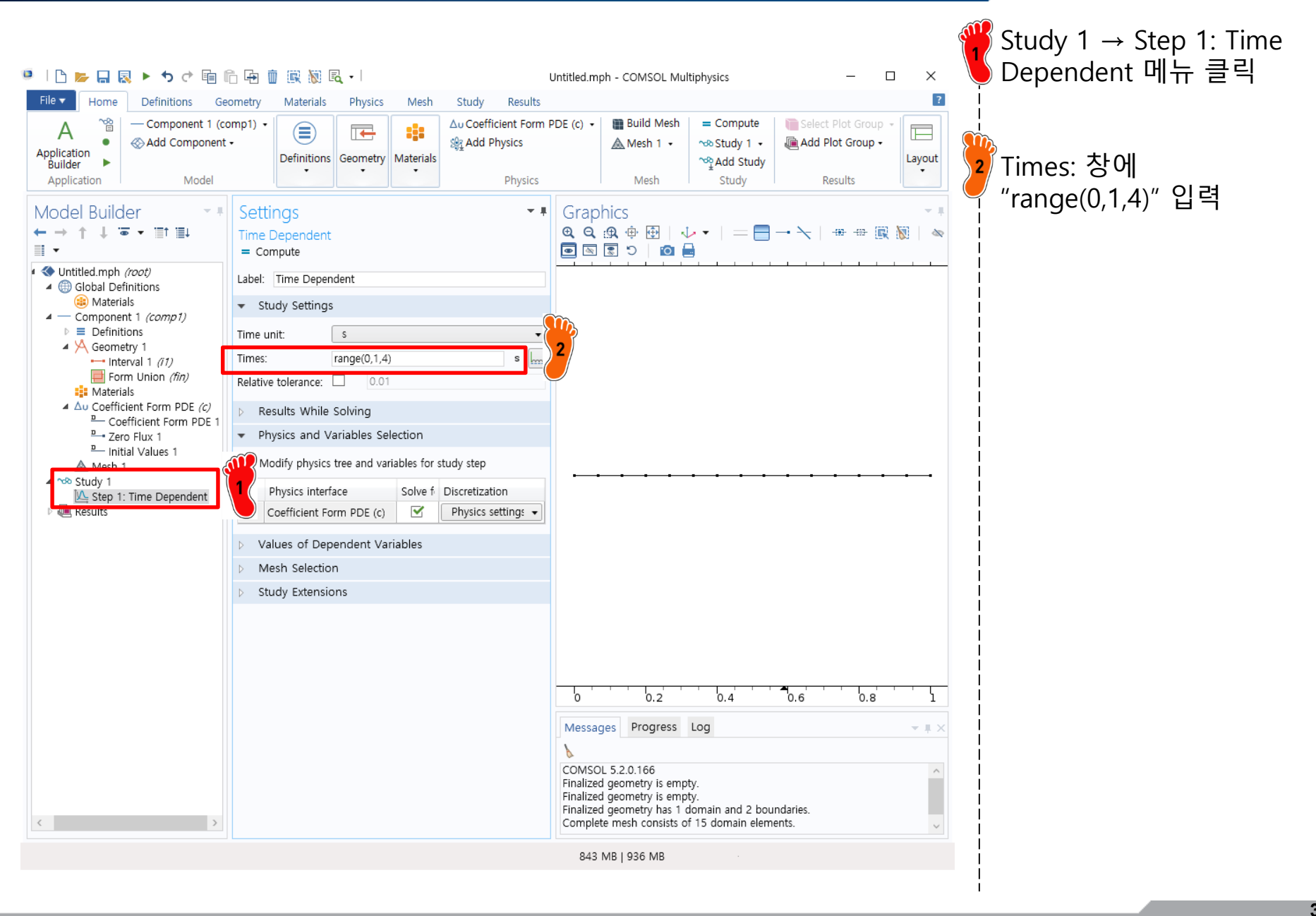

### COMPUTE

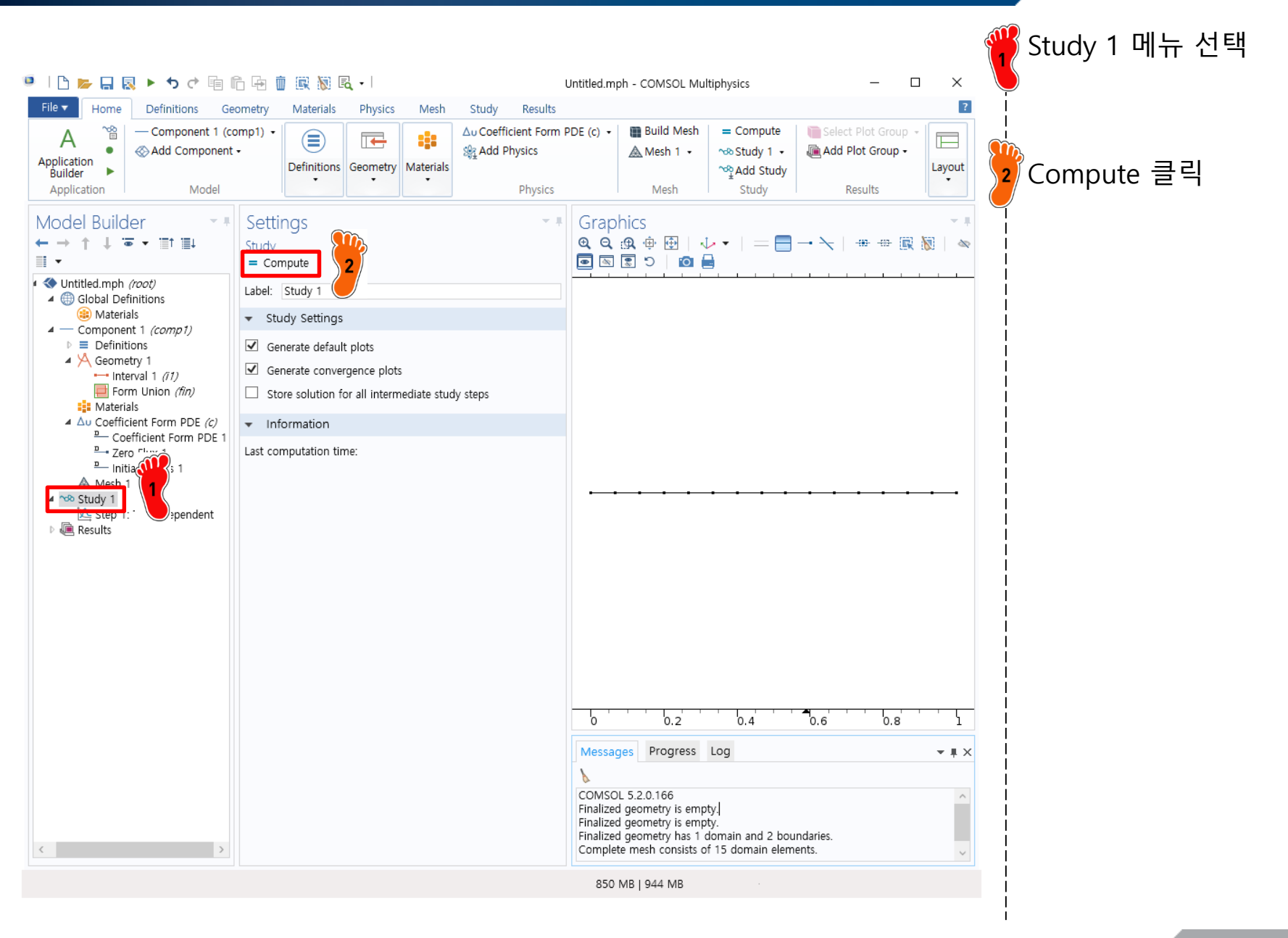

#### **ANALYSIS FLOW**

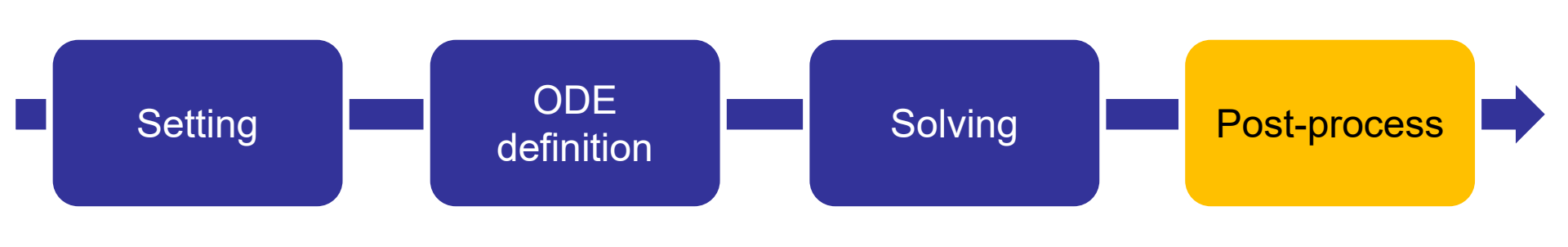

✓ Result plot

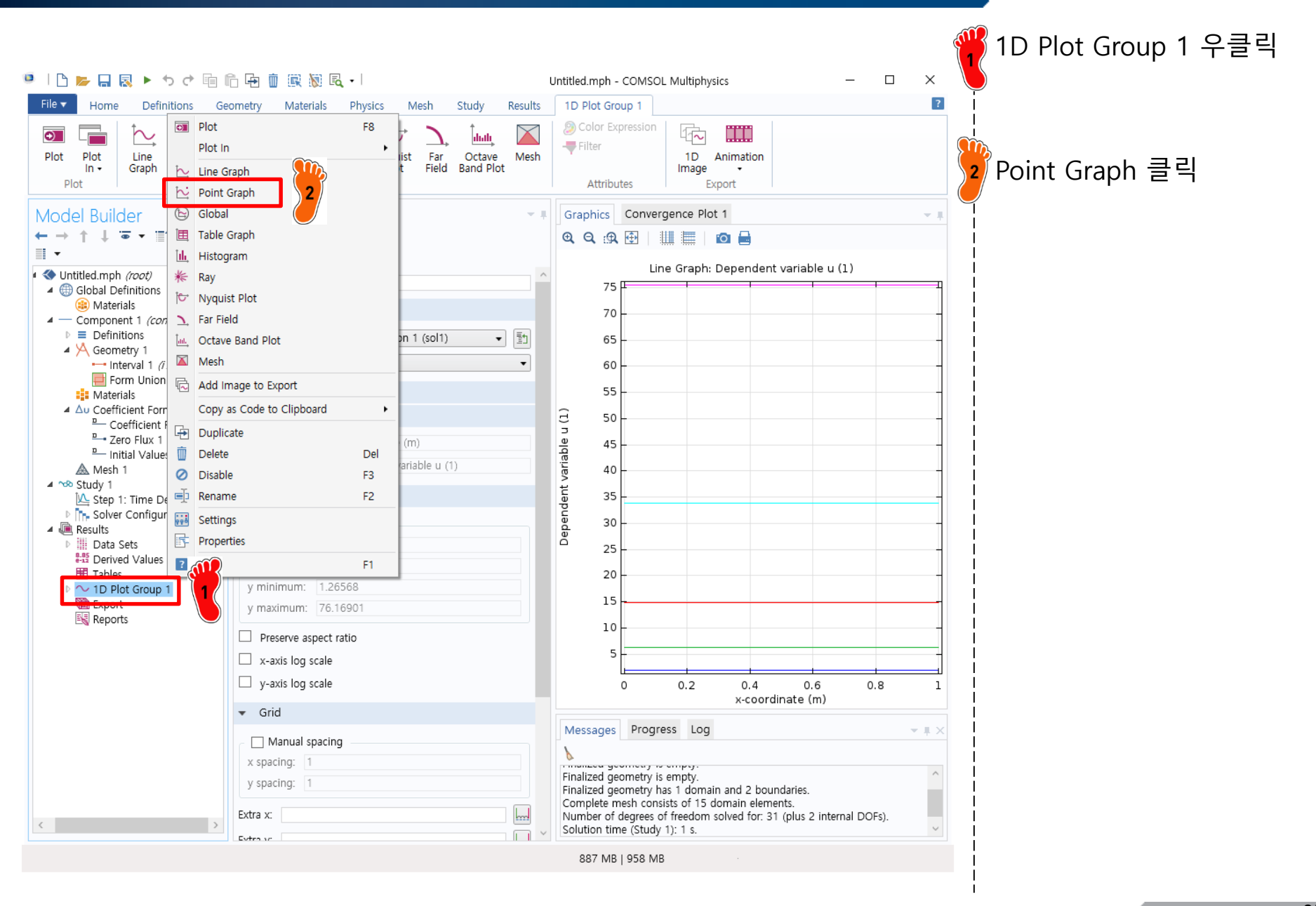

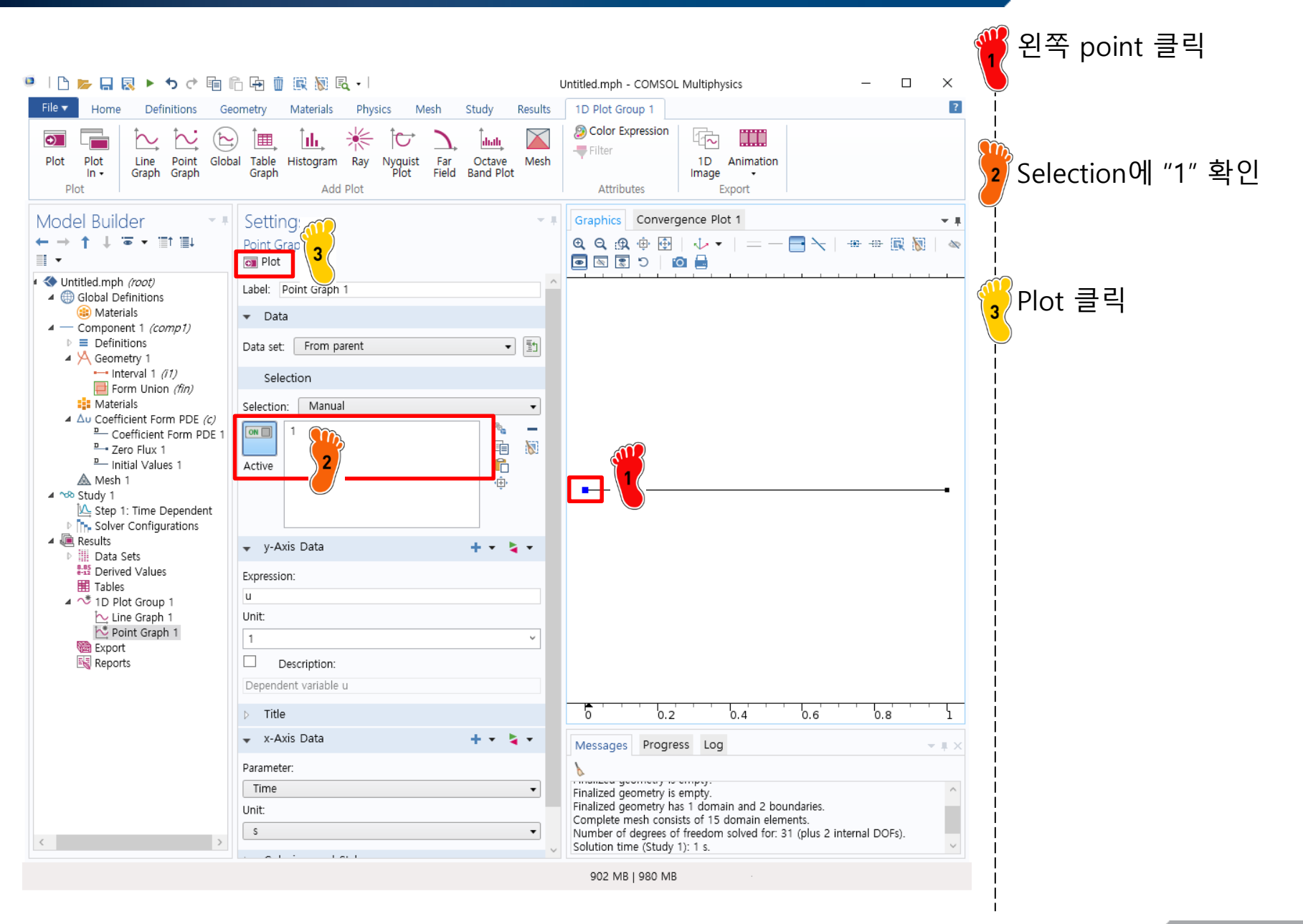

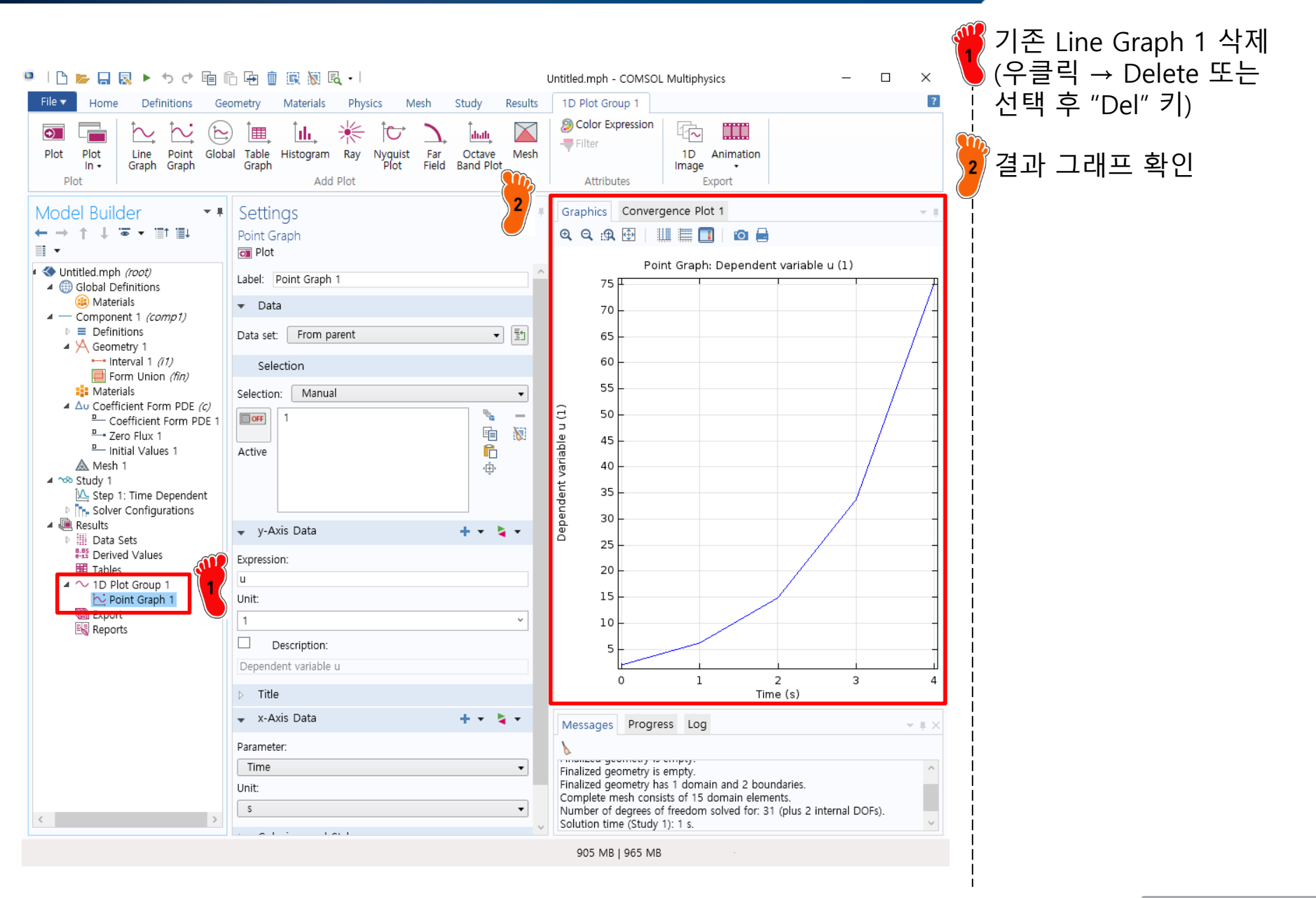

- ODE examples
  - ✓ Example 25.5
  - ✓ **Example 28.2**: predator-prey model
  - ✓ Example 25.14
  - ✓ Example 27.10
  - ✓ Previous case study I
  - ✓ Previous case study II

#### EXAMPLE 28.2

[predator – prey model] nonlinear ordinary differential equations

$$\begin{cases} \frac{dy_1}{dt} = ay_1 - by_1y_2\\ \frac{dy_2}{dt} = -cy_2 + dy_1y_2\\ a = 1.2, b = 0.6, c = 0.8, d = 0.3\\ \text{initial condition} \end{cases}$$

 $t = 0, y_1 = 2, y_2 = 1$ 

Predator-prey model developed by the Italian mathematician Vito Volterra and the American biologist Alfred J. Lotka. 먹이사슬에 관한 미분방정 식 a = the prey growth rate c = the predator death rate b=d= the rate characterizing the effect of the predator-prey interaction on prey death and predator growth

#### EXAMPLE 28.2

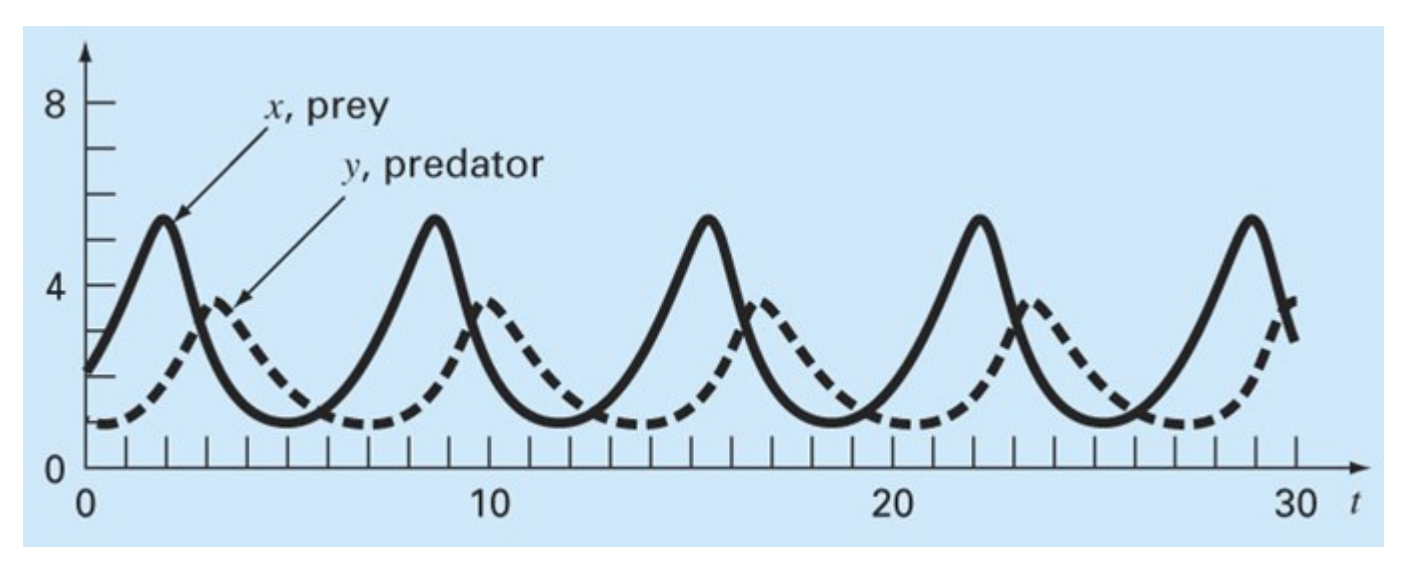

Parameters: change of magnitudes of peaks, lags, period

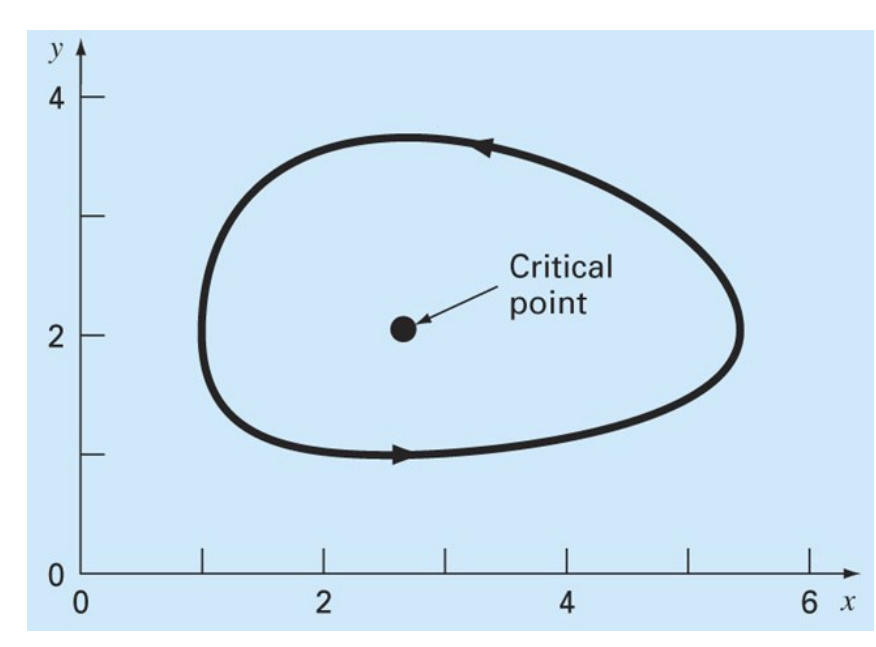

[state-space representation]  $\frac{dx}{dt} = \frac{dy}{dt} = 0 \rightarrow (x, y) = (0, 0) \text{ and } \left(\frac{c}{d}, \frac{a}{b}\right)$   $\left(\frac{0.8}{0.3}, \frac{1.2}{0.6}\right) \text{ populations will remain constant}$ 

# SETTING

| ・   🗅 📂 🗔 💀 ト ゥ ナ 盲 盾 匝 面 廊 廠 涵 民 -  <br>File 🗸 Home Definitions Geometry Materials Physics I                                                                                                    | 09_25p5.mph - COMSOL Multiphysics<br>Vlesh Study Results 1D Plot Group 1                                                                                                    | - ▫ × 1D → Coefficient form PDE<br>- ▫ × 선택 → Add 클릭                                         |
|----------------------------------------------------------------------------------------------------|----------------------------------------------------------------------------------------------------|----------------------------------------------------------------------------------------------|
| Select Physics<br>Search<br>Search<br>Constraints<br>Constraints | Review Physics Interface   Coefficient Form PDE (c)   Dependent Variables   Image: Interface   Image: Interface   Image: Interface   Image: Interface   Image: Interface   Image: Interface   Image: Interface   Image: Interface   Image: Interface   Image: Interface   Image: Interface   Image: Interface   Image: Interface   Interface   Interface | 2 Number of dependent<br>variables: "2" 입력<br>3 Study 클릭<br>→ Time Dependent 선택<br>→ Done 클릭 |
| Add Added physics interfaces:                                                                                                    | Source term quantity None Unit: m^-2                                                                                                    |                                                                                              |
| Remove<br>Space Dimension<br>Help  Cancel  Done                                                                                                    |                                                                                                    |                                                                                              |
|                                                                                                    | 899 MB   929 MB                                                                                                    |                                                                                              |

### **COEFFICIENT INPUT**

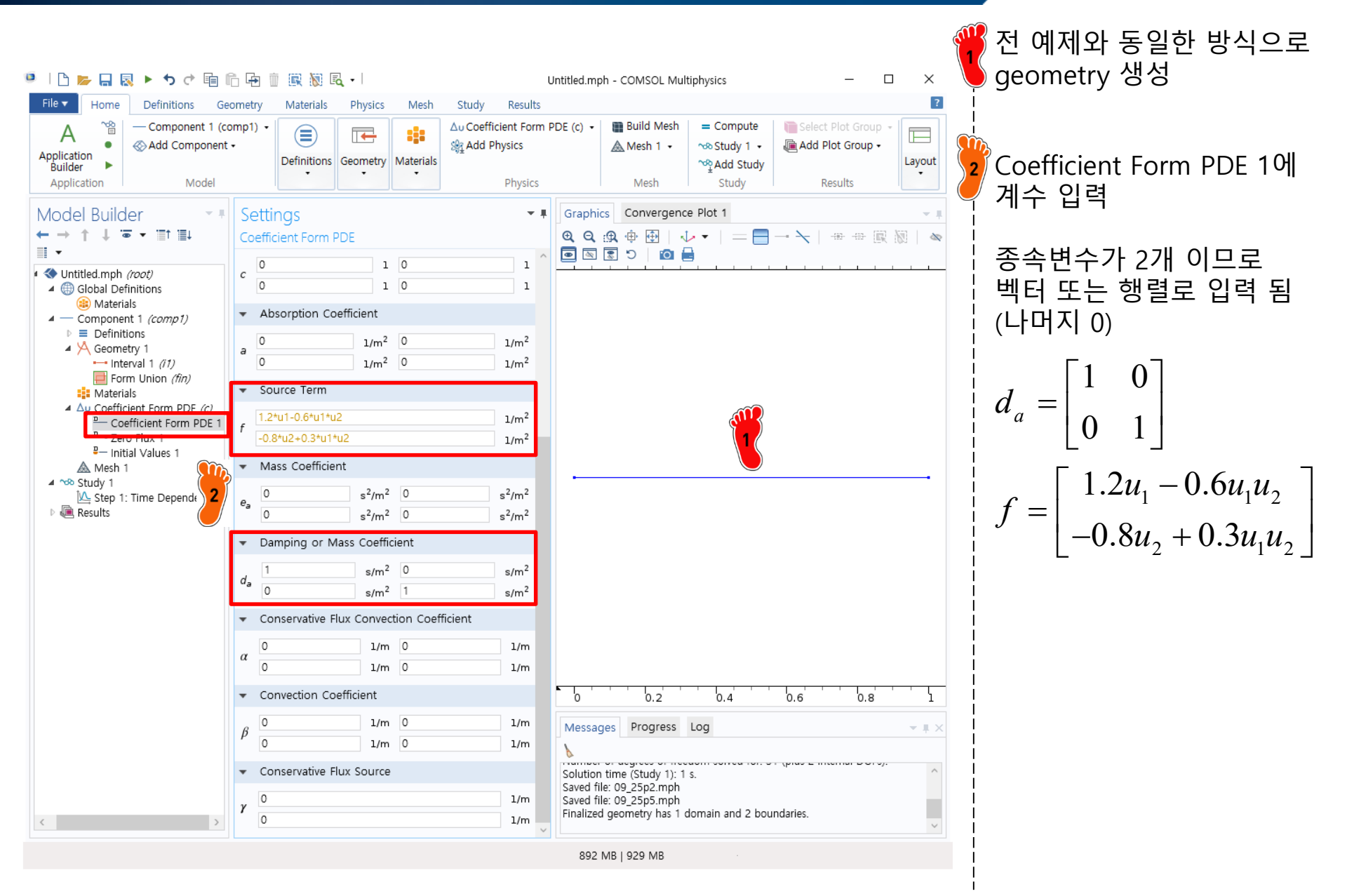

### **INITIAL VALUE INPUT**

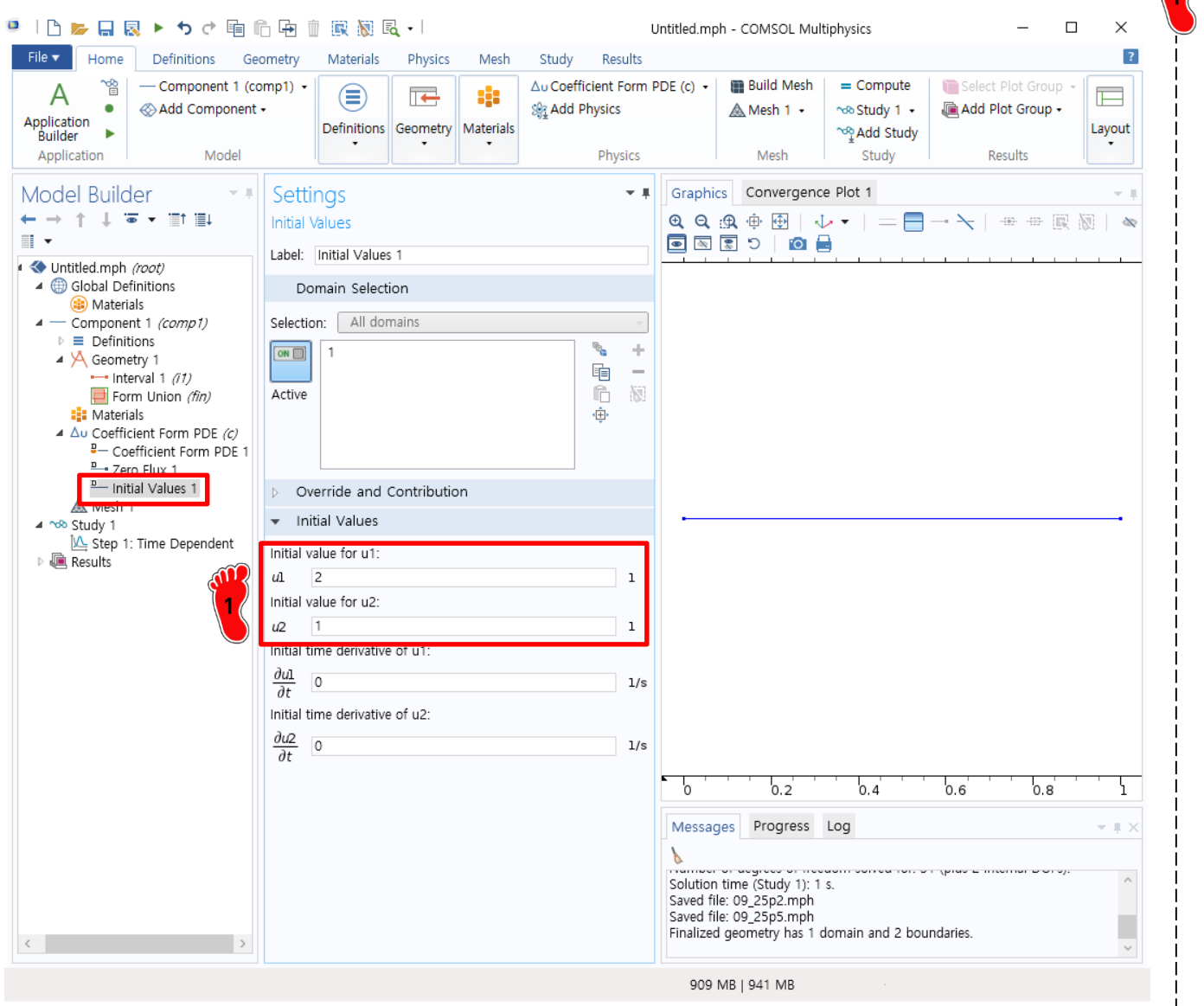

Initial Values 1 클릭 후 u1: 2, u2: 1 입력

#### TIME RANGE INPUT

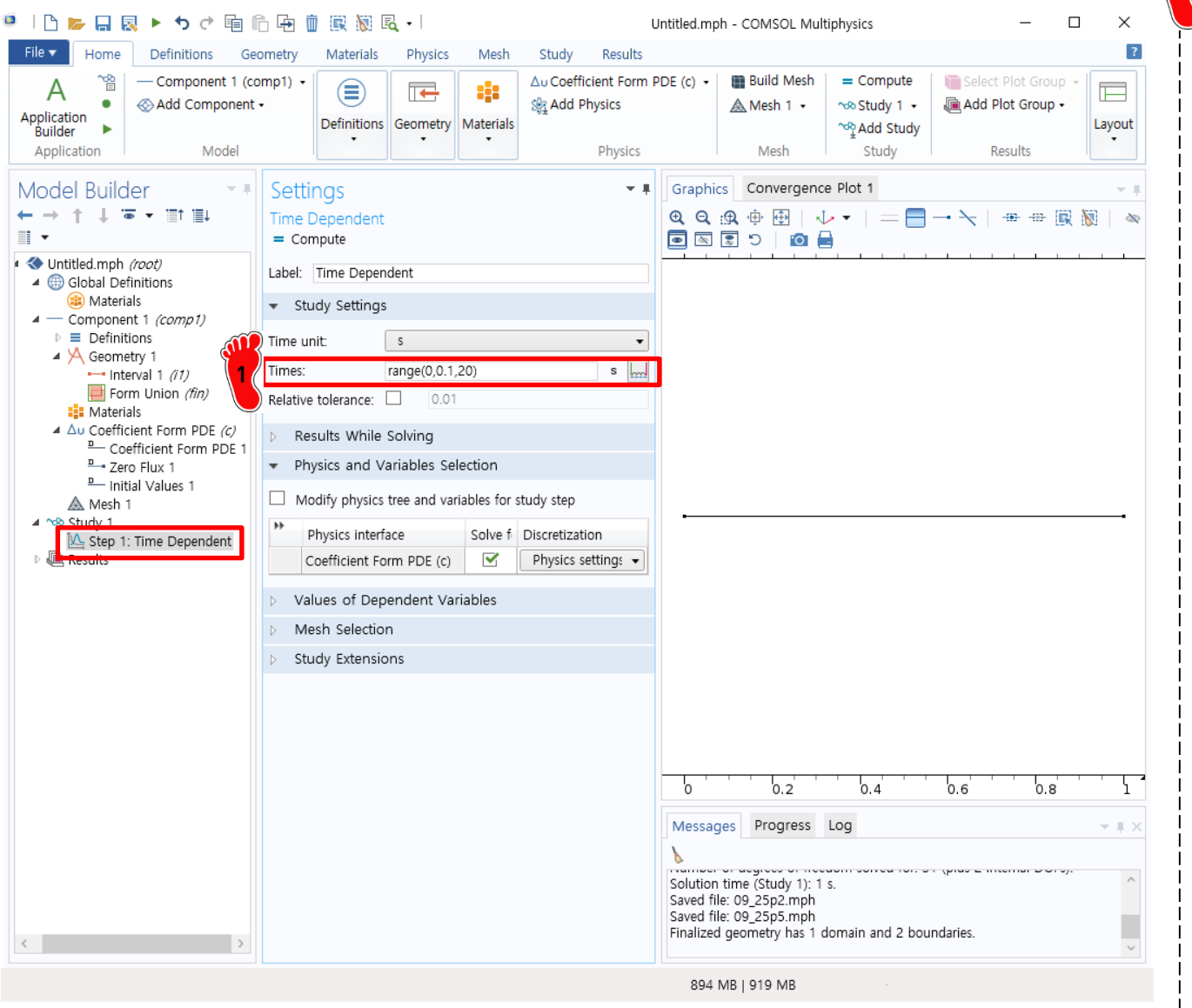

Step 1: Time Dependent 메 뉴 선택 후 Times: range(0,0.1,20) 입력

이 후 Study 선택 후 Compute 클릭

Copyright © 2021 Computational Design Lab. All rights reserved

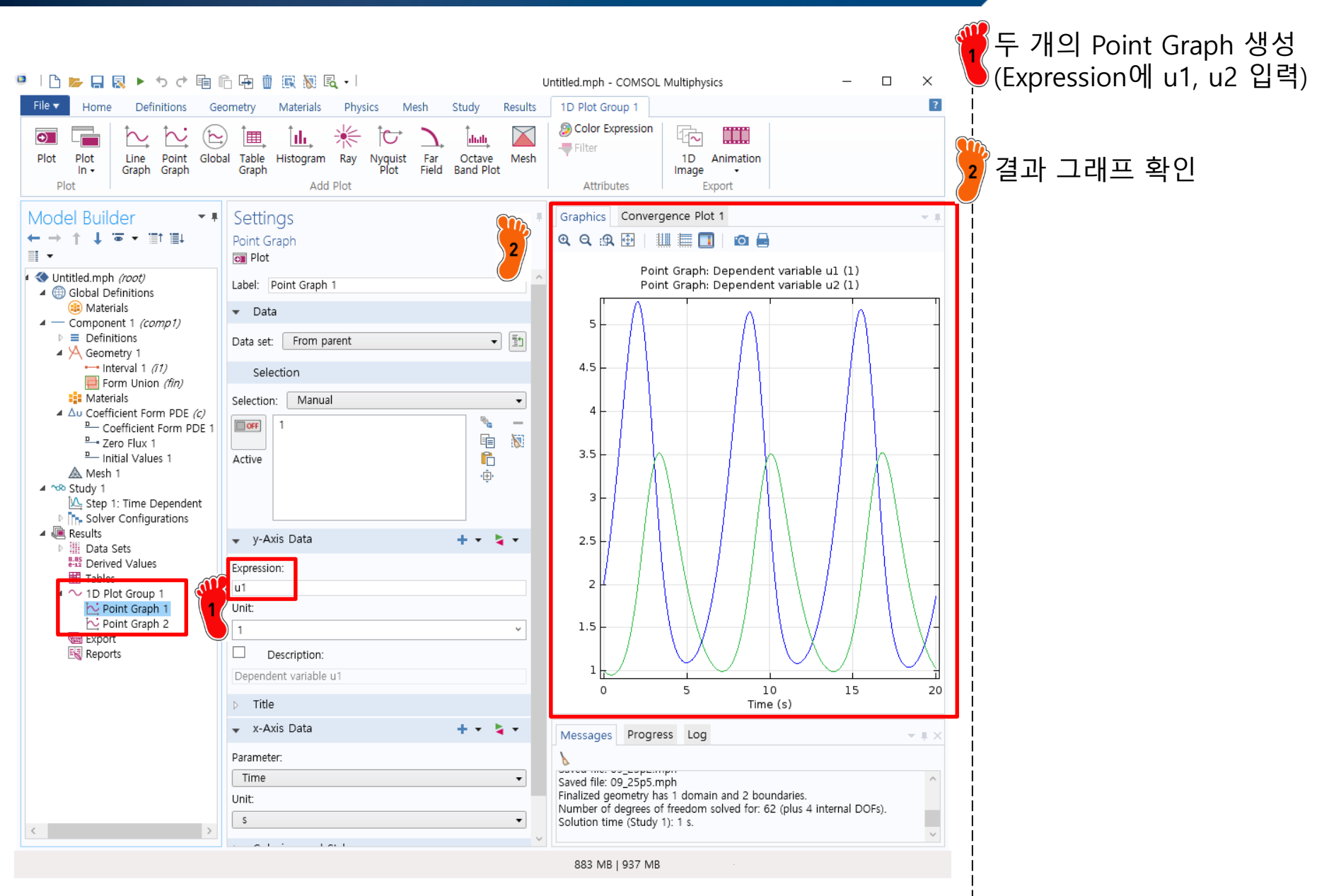

- ODE examples
  - ✓ Example 25.5
  - ✓ Example 28.2: predator-prey model
  - ✓ **Example 25.14**
  - ✓ Example 27.10
  - ✓ Previous case study I
  - ✓ Previous case study II

#### **EXAMPLE 25.14**

ordinary differential equation  $\frac{dy}{dt} = 10e^{-(t-2)^2 / \left[2(0.075)^2\right]} - 0.6y$ initial condition

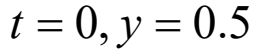

# <sup>2</sup> Coefficient Input

$$e_{a}\frac{\partial^{2} u}{\partial t^{2}} + d_{a}\frac{\partial u}{\partial t} + \nabla \cdot (-c\nabla u - \alpha u + \gamma) + \beta \cdot \nabla u + au = f$$

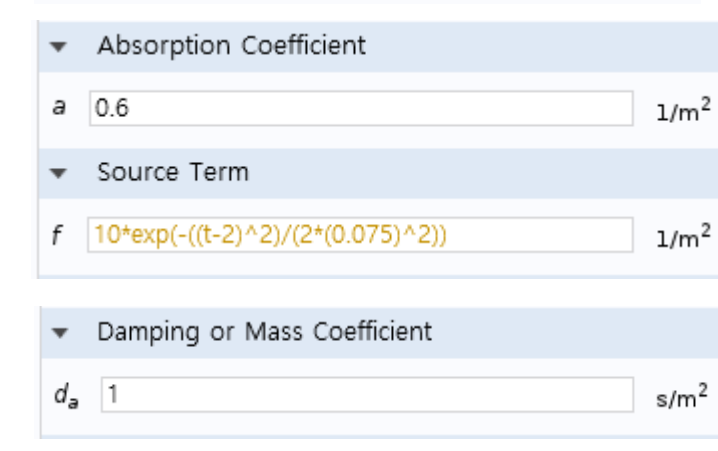

#### **Initial Value Input**

Initial Values

Initial value for u:

u 0.5

#### **Time Range Input**

|            | ļS           |
|------------|--------------|
| Time unit: | S            |
| Times:     | range(0,1,4) |

Adaptive ODE solver 를 보 여주기 위한 미분방정식

모델링 입력 항목

#### **RANGE INPUT**

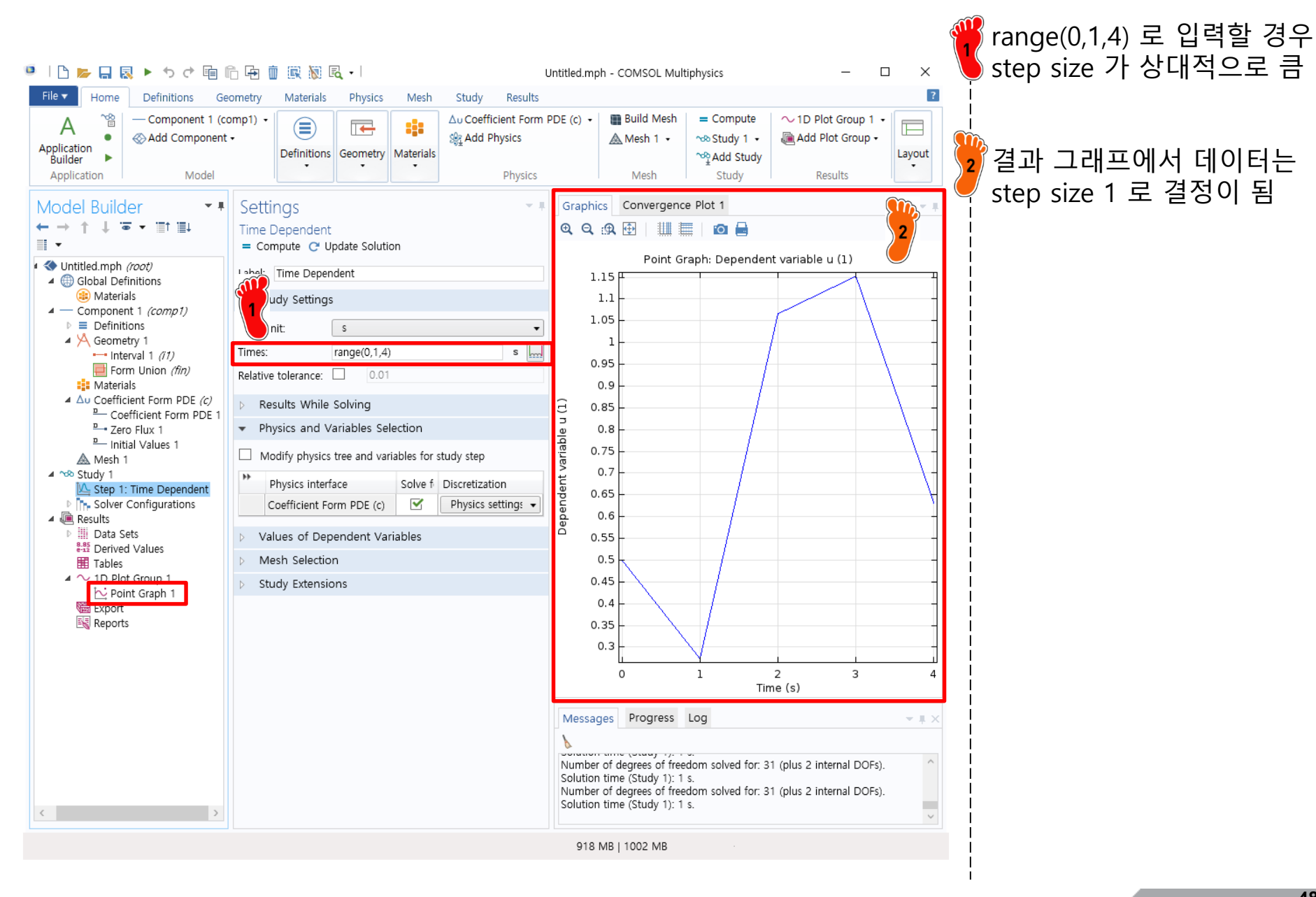

### **ADAPTIVE OPTION SELECTION**

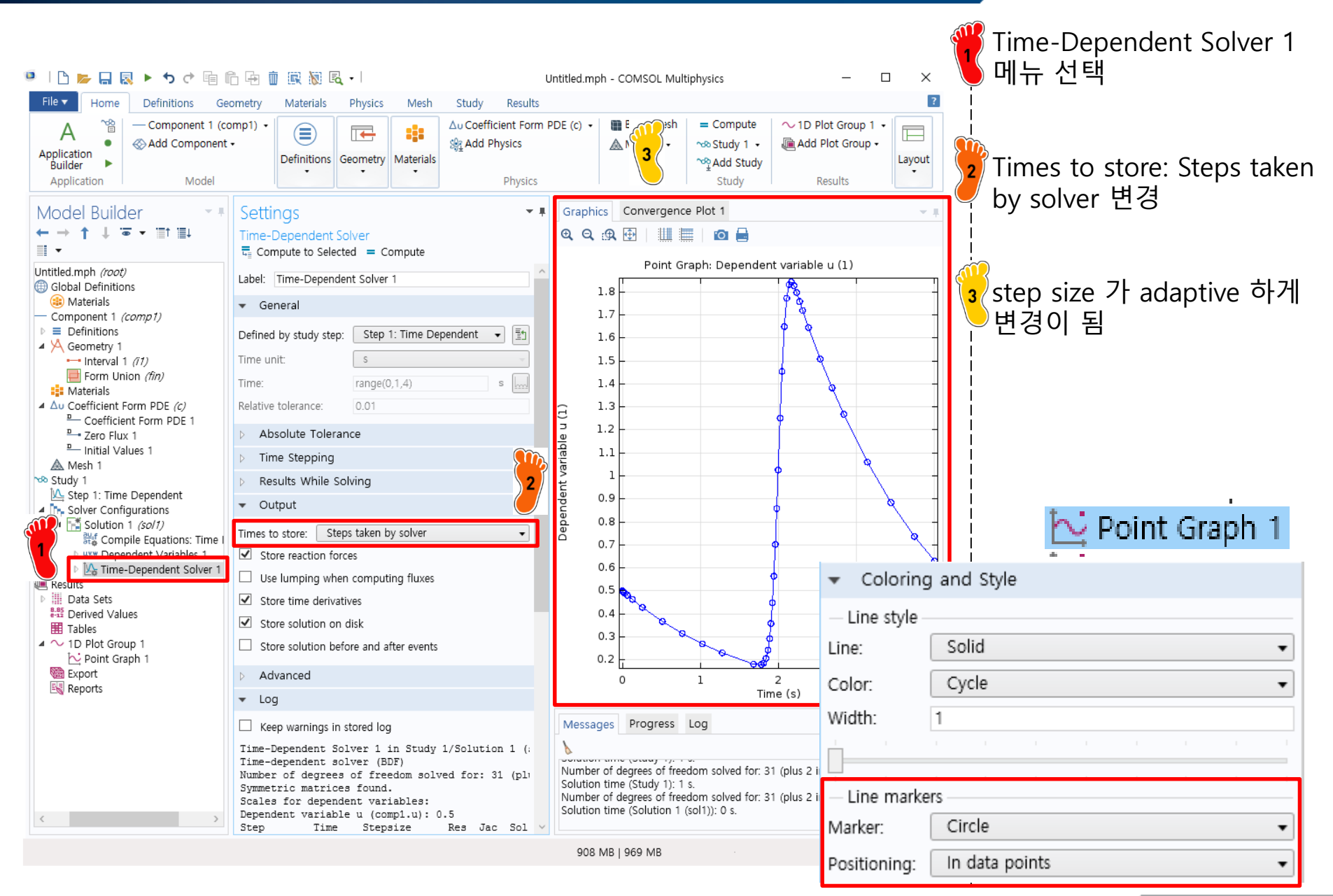

- ODE examples
  - ✓ Example 25.5
  - ✓ Example 28.2: predator-prey model
  - ✓ Example 25.14
  - ✓ **Example 27.10**
  - ✓ Previous case study I
  - ✓ Previous case study II

#### CAE

#### **EXAMPLE 27.10**

|                                                                       |    | t      |
|-----------------------------------------------------------------------|----|--------|
| Dependent Variables                                                   |    | _      |
| Dependent Variables                                                   |    |        |
| Field name:<br>Number of dependent variables:<br>Dependent variables: | u1 | u<br>2 |
|                                                                       | u2 |        |
| Coefficient Input                                                     |    |        |

$$e_{a}\frac{\partial^{2}u}{\partial t^{2}} + d_{a}\frac{\partial u}{\partial t} + \nabla \cdot (-c\nabla u - \alpha u + \gamma) + \beta \cdot \nabla u + au = f$$

μ

Damping or Mass Coefficient
 d<sub>a</sub>
 1
 s/m<sup>2</sup>
 s/m<sup>2</sup>
 s/m<sup>2</sup>

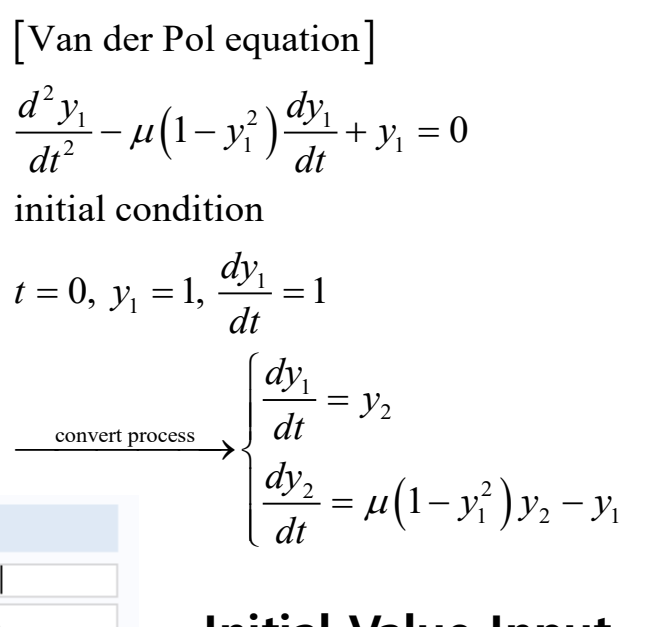

**Initial Value Input** 

Initial Values

Initial value for u1:

| ar        | 1            |  |
|-----------|--------------|--|
| Initial v | alue for u2: |  |

1

u2

#### **Time Range Input**

|            | ✓ Study Settings |  |  |  |  |
|------------|------------------|--|--|--|--|
| Time unit: | S                |  |  |  |  |
| Times:     | range(0,0.1,20)  |  |  |  |  |

stiff 한 정도가 mu 값에 따 라서 변하는 van der Pol equation.

모델링 입력 항목

### TIME DEPENDENT OPTION

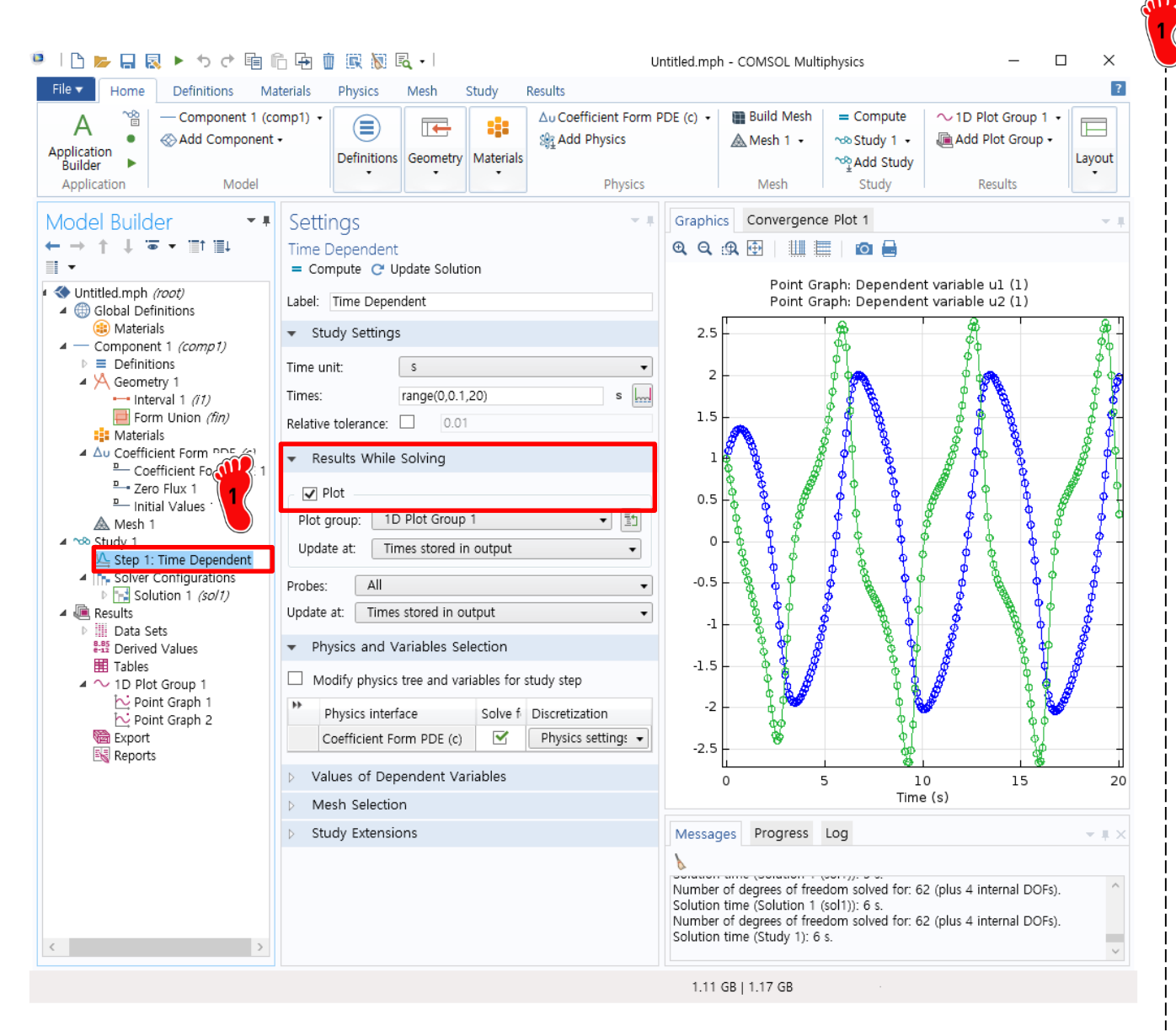

Step 1: Time Dependent → Result While Solving → Plot 체크 후 Compute

# **ADAPTIVE OPTION SELECTION**

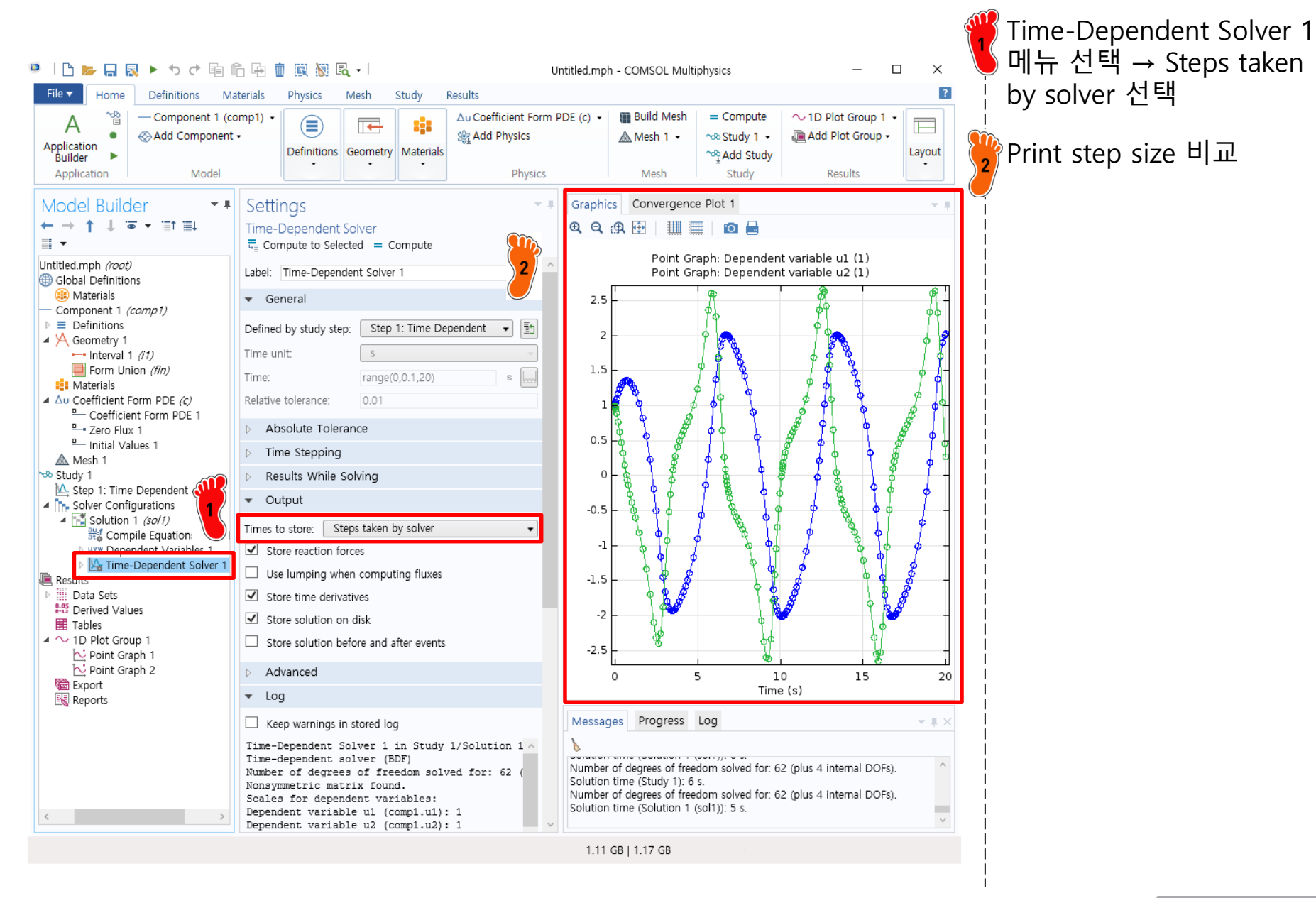

Copyright © 2021 Computational Design Lab. All rights reserved.

#### **STIFF COEFFICIENT INPUT**

|                                                                                                    |                                                                                                    |                                                                                                    | \Upsilon n | nu 값을 <sup>/</sup> | 1000으로 | 변경 |
|----------------------------------------------------------------------------------------------------|----------------------------------------------------------------------------------------------------|----------------------------------------------------------------------------------------------------|------------|--------------------|--------|----|
| 🖲 । 🗅 📂 🔒 🔯 🕨 🕇 🕈 🕼                                                                                                    | 🛅 🖻 🏛 🎆 🕷 📢                                                                                                    | Untitled.mph - COMSOL Multiphysics — 🗆 🗙                                                                                                    |            |                    |        |    |
| File  Home Definitions Ge                                                                                                    | ometry Materials Physics Mesh Study Results                                                                                                    |                                                                                                    | ?          |                    |        |    |
| Application<br>Application<br>Application<br>Application<br>Application<br>Model                                                                                                    | Definitions Geometry Materials                                                                                                    | PDE (c)      Build Mesh    Compute                                                                                                    |            |                    |        |    |
| Model Builder                                                                                                    | Settinas                                                                                                    | Graphics Convergence Plot 1                                                                                                    | #          |                    |        |    |
| $\begin{array}{c} \leftarrow \rightarrow \uparrow \downarrow  \overline{\bullet}  \overline{\bullet}  \overline{\bullet}  \overline{\bullet} \\ \hline \\ \hline \\ \hline \\ \hline \\ \hline \\ \end{array} \end{array}$ | Coefficient Form PDE                                                                                                    | $\begin{array}{c} \mathbf{Q} \ \mathbf{Q} \ $ | 22         |                    |        |    |
| Untitled.mph (root)                                                                                                    | ✓ Equation                                                                                                    |                                                                                                    |            |                    |        |    |
| Global Definitions Materials                                                                                                    | Show equation assuming:                                                                                                    |                                                                                                    | į          |                    |        |    |
| Component 1 (comp1)                                                                                                    | Study 1, Time Dependent 🔹                                                                                                    |                                                                                                    |            |                    |        |    |
| <ul> <li>Definitions</li> <li>Geometry 1</li> </ul>                                                                                                    | $e_{\mathbf{a}}\frac{\partial^{2}\mathbf{u}}{\partial t^{2}} + d_{\mathbf{a}}\frac{\partial\mathbf{u}}{\partial t} + \nabla \cdot (-c\nabla\mathbf{u} - \alpha\mathbf{u} + \gamma) + \beta \cdot \nabla\mathbf{u} + \mathbf{a}\mathbf{u} = f$ |                                                                                                    |            |                    |        |    |
| Form Union <i>(fin)</i>                                                                                                    | $\mathbf{u} = [u\mathbf{l}, u2]^T$                                                                                                    |                                                                                                    |            |                    |        |    |
| Materials                                                                                                    | $\nabla = \frac{\partial}{\partial x}$                                                                                                    |                                                                                                    | ļ          |                    |        |    |
| Coefficient Form PDE 1                                                                                                    |                                                                                                    |                                                                                                    |            |                    |        |    |
| Zero Flux 1<br>                                                                                                    |                                                                                                    |                                                                                                    |            |                    |        |    |
| Mesh 1                                                                                                    |                                                                                                    |                                                                                                    | i i        |                    |        |    |
| Step 1: Time Dependent                                                                                                    |                                                                                                    |                                                                                                    |            |                    |        |    |
| Solver Configurations Solution 1 (so(1))                                                                                                    | <ul> <li>Absorption Coefficient</li> </ul>                                                                                                    |                                                                                                    |            |                    |        |    |
| 쁎 Compile Equations: Time I                                                                                                    | 0 1/m <sup>2</sup> 0 1/m <sup>2</sup>                                                                                                    |                                                                                                    |            |                    |        |    |
| <ul> <li>Www Dependent Variables 1</li> <li>Warriables 1</li> <li>Warriables 1</li> </ul>                                                                                                    | 0 1/m <sup>2</sup> 0 1/m <sup>2</sup>                                                                                                    |                                                                                                    |            |                    |        |    |
| Results                                                                                                    | ✓ Source Term                                                                                                    |                                                                                                    | i          |                    |        |    |
| 8-85 Derived Values                                                                                                    | د u2 1/m <sup>2</sup>                                                                                                    |                                                                                                    |            |                    |        |    |
|                                                                                                    | (1-u1^2)*u2-u1 1/m <sup>2</sup>                                                                                                    |                                                                                                    |            |                    |        |    |
| Point Graph 1                                                                                                    | <ul> <li>Mass Coefficient</li> </ul>                                                                                                    |                                                                                                    | ļ          |                    |        |    |
| Export                                                                                                    | 0 s <sup>2</sup> /m <sup>2</sup> 0 s <sup>2</sup> /m <sup>2</sup>                                                                                                    |                                                                                                    |            |                    |        |    |
| Reports                                                                                                    | e <sub>a</sub> 0 s²/m² 0 s²/m²                                                                                                    | Manager Program Log                                                                                                    |            |                    |        |    |
|                                                                                                    | <ul> <li>Damping or Mass Coefficient</li> </ul>                                                                                                    | Messages Progress Log •                                                                                                    | ×          |                    |        |    |
|                                                                                                    | , 1 s/m <sup>2</sup> 0 s/m <sup>2</sup>                                                                                                    | Number of degrees of freedom solved for: 62 (plus 4 internal DOFs).                                                                                                    | ^          |                    |        |    |
|                                                                                                    | <i>a</i> <sub>a</sub> 0 s/m <sup>2</sup> 1 s/m <sup>2</sup>                                                                                                    | Solution time (Study 1): 6 s.<br>Number of degrees of freedom solved for: 62 (plus 4 internal DOFs)                                                                                                    |            |                    |        |    |
| < >                                                                                                    | Conservative Flux Convection Coefficient                                                                                                    | Solution time (Solution 1 (sol1)): 5 s.                                                                                                    | ~          |                    |        |    |
|                                                                                                    |                                                                                                    | 1.08 GB   1.16 GB                                                                                                    |            |                    |        |    |

#### Copyright © 2021 Computational Design Lab. All rights reserved.

#### TIME RANGE INPUT

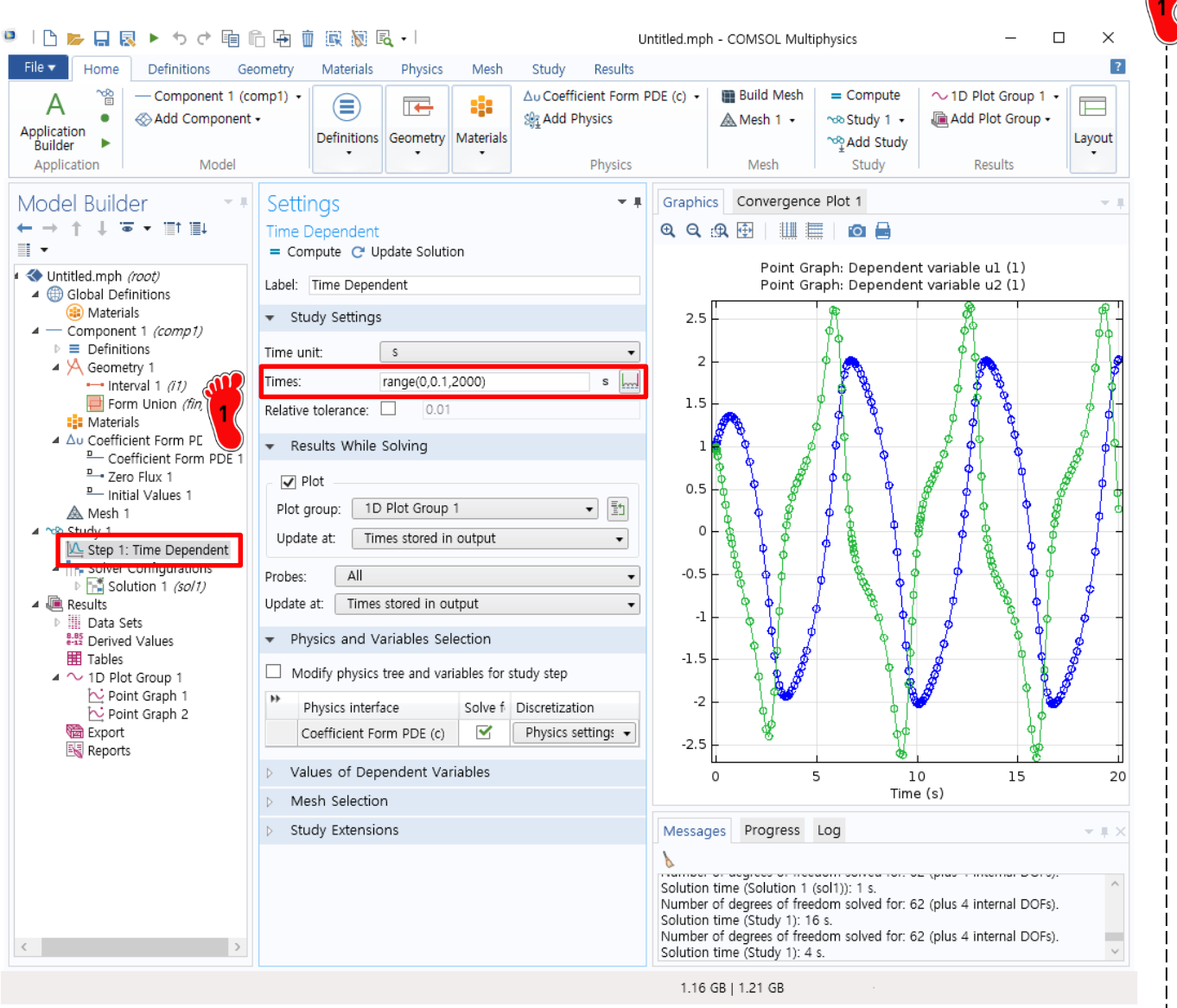

range(0,0.1,2000)으로 변경 → Compute

#### PLOT GROUP DISABLE

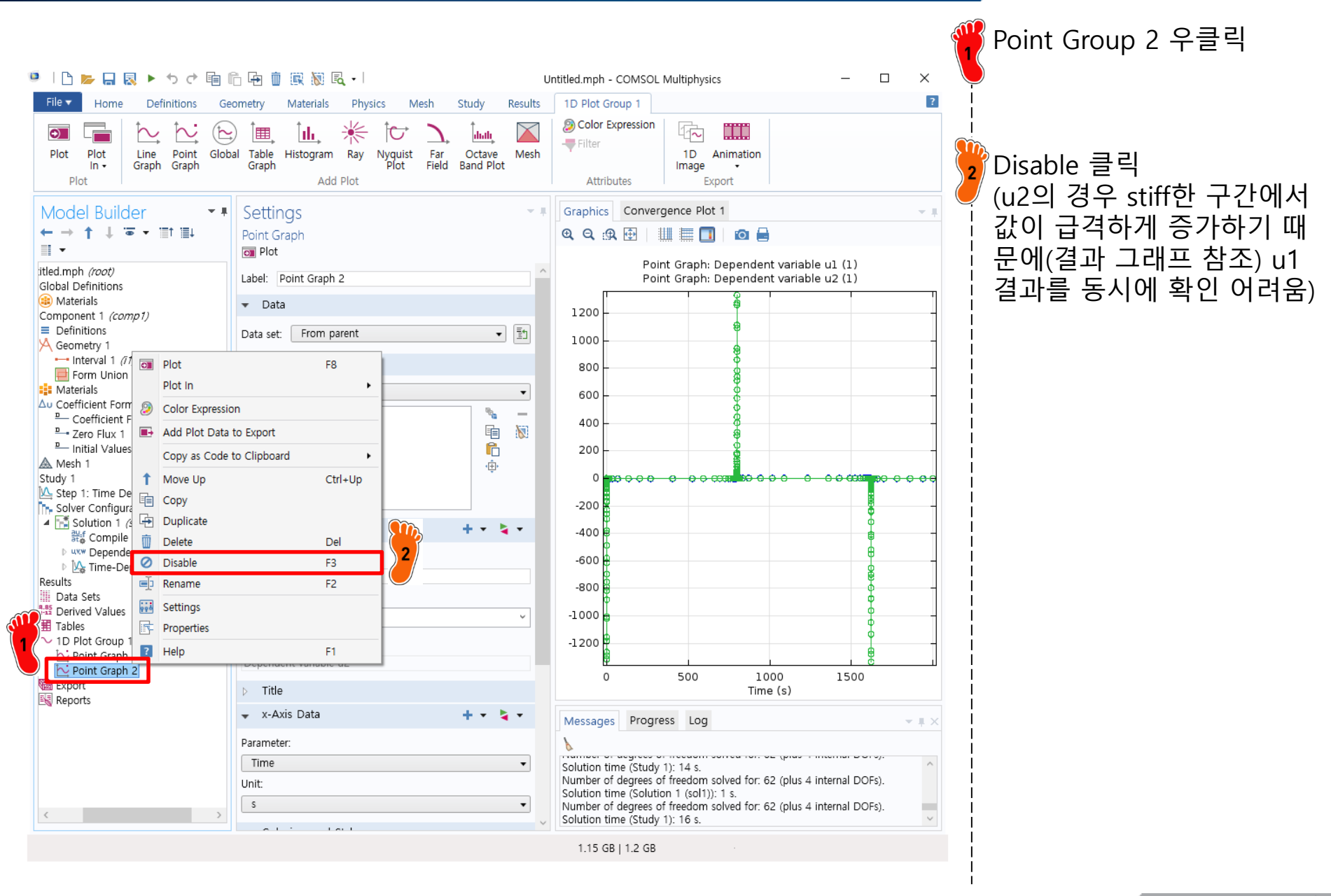

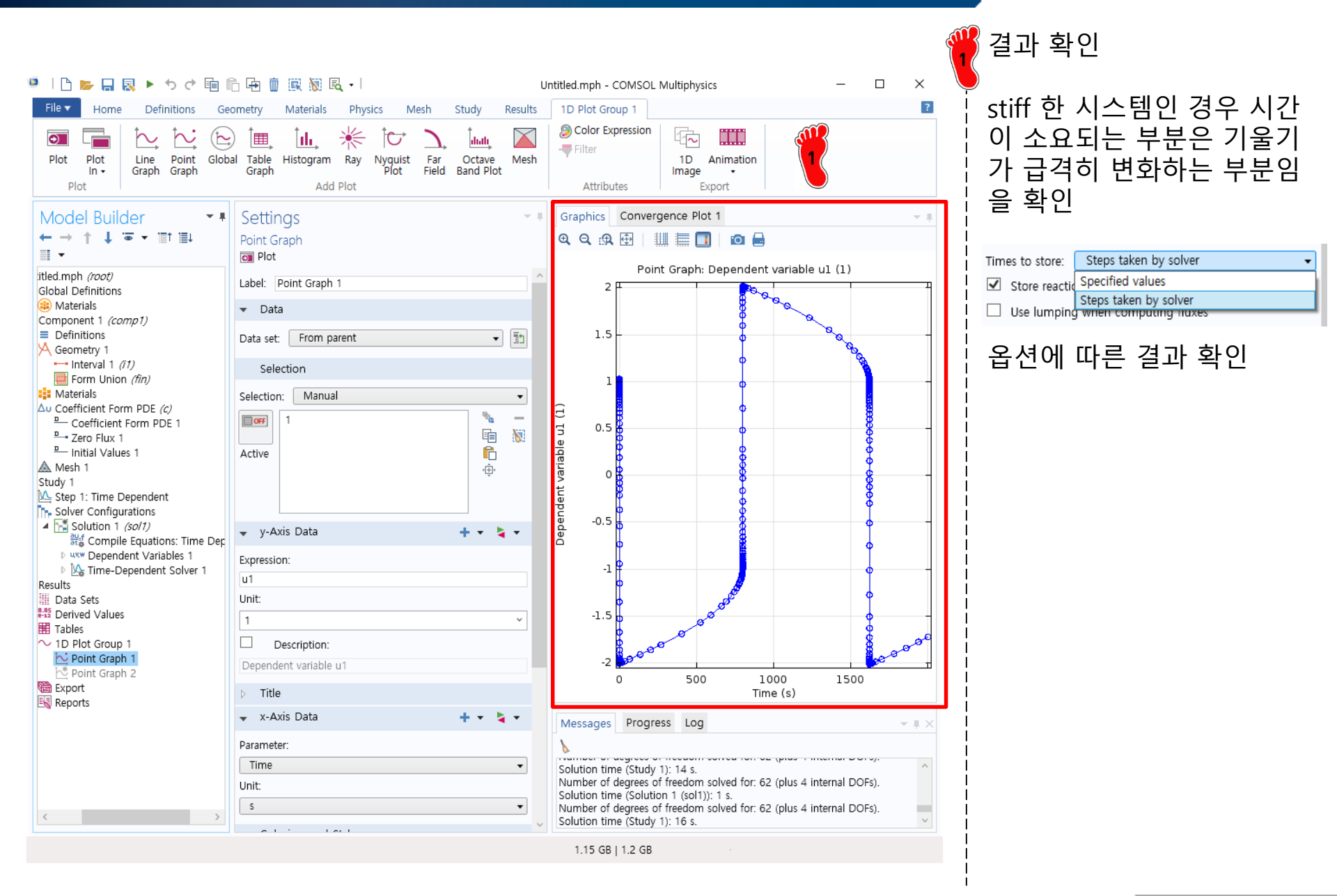

- ODE examples
  - ✓ Example 25.5
  - ✓ Example 28.2: predator-prey model
  - ✓ Example 25.14
  - ✓ Example 27.10
  - ✓ **Previous case study I**
  - ✓ Previous case study II

#### CASE STUDY I

Background. Electric circuits where the current is time-variable rather than constant are common. A transient current is established in the right-hand loop of the circuit shown in Fig. 28.11 when the switch is suddenly closed.

Equations that describe the transient behavior of the circuit in Fig. 28.11 are based on Kirchhoff's law, which states that the algebraic sum of the voltage drops around a closed loop is zero (recall Sec. 8.3). Thus,

$$L\frac{di}{dt} + Ri + \frac{q}{C} - E(t) = 0$$
(28.9)

where L(di/dt) = voltage drop across the inductor, L = inductance (H), R = resistance ( $\Omega$ ), q = charge on the capacitor (C), C = capacitance (F), E(t) = time-variable voltage source (V), and

$$i = \frac{dq}{dt} \tag{28.10}$$

Equations (28.9) and (28.10) are a pair of first-order linear differential equations that can be solved analytically. For example, if  $E(t) = E_0 \sin \omega t$  and R = 0,

$$q(t) = \frac{-E_0}{L(p^2 - \omega^2)} \frac{\omega}{p} \sin pt + \frac{E_0}{L(p^2 - \omega^2)} \sin \omega t$$
(28.11)

#### **FIGURE 28.11**

An electric circuit where the current varies with time.

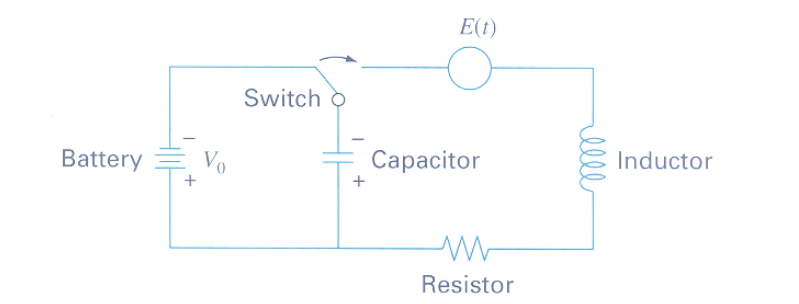

 $E = E_0 \sin(\omega t)$ L = 1 H $E_0 = 1 \, V$ C = 0.25 C $\omega^2 = 3.5 \text{ rad/s}^2$ R = 0i(0) = 0q(0) = 0 $t = (0, 100) \Delta t = 0.1$  $q = y_1$  $i = \frac{dq}{dt} = \frac{dy_1}{dt} = y_2$  $L\frac{di}{dt} + Ri + \frac{q}{C} - E(t) = 0$  $\rightarrow \frac{dy_2}{dt} = \frac{1}{L} \left( E(t) - Ri - \frac{y_1}{C} \right)$  $\begin{cases} \frac{dy_1}{dt} = y_2 \\ \frac{dy_2}{dt} = \frac{1}{L} \left( E(t) - Ri - \frac{y_1}{C} \right) \end{cases}$ 

### **CASE STUDY I: RESULT**

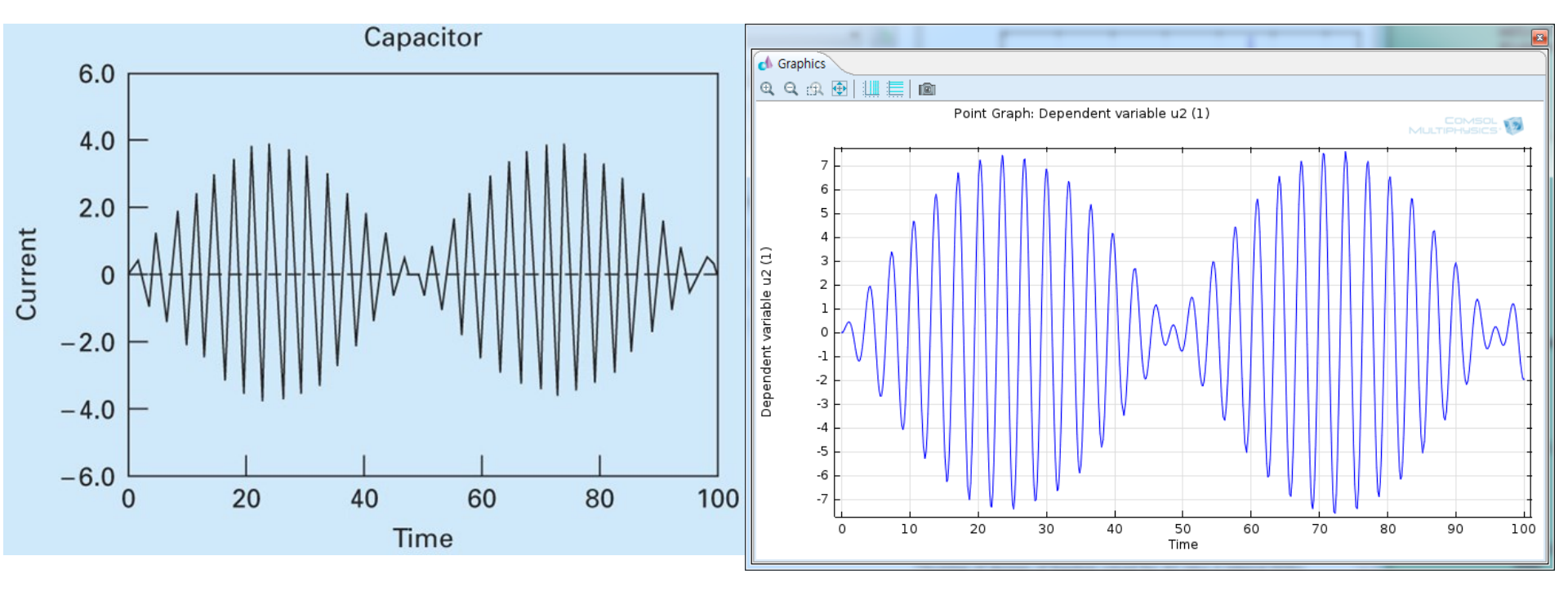

- ODE examples
  - ✓ Example 25.5
  - ✓ Example 28.2: predator-prey model
  - ✓ Example 25.14
  - ✓ Example 27.10
  - ✓ Previous case study I
  - ✓ **Previous case study II**

#### CASE STUDY II

**Background**. Mechanical engineers (as well as all other engineers) are frequently faced with problems concerning the periodic motion of free bodies. The engineering approach to such problems ultimately requires that the position and velocity of the body be known as a function of time. These functions of time invariably are the solution of ordinary differential equations. The differential equations are usually based on Newton's laws of motion.

As an example, consider the simple pendulum shown previously in Fig. PT7.1. The particle of weight *W* is suspended on a weightless rod of length *l*. The only forces acting on the particle are its weight and the tension *R* in the rod. The position of the particle at any time is completely specified in terms of the angle  $\theta$  and *l*.

The free-body diagram in Fig. 28.16 shows the forces on the particle and the acceleration. It is convenient to apply Newton's laws of motion in the x direction tangent to the path of the particle:

$$\Sigma F = -W\sin\theta = \frac{W}{g}a$$

where g = the gravitational constant (32.2 ft/s<sup>2</sup>) and a = the acceleration in the *x* direction. The angular acceleration of the particle ( $\alpha$ ) becomes

$$\alpha = \frac{a}{l}$$

Therefore, in polar coordinates ( $\alpha = d^2\theta/dt^2$ ),

$$-W\sin\theta = \frac{Wl}{g}\alpha = \frac{Wl}{g}\frac{d^2\theta}{dt^2}$$

or

$$\frac{d^2\theta}{dt^2} + \frac{g}{l}\sin\theta = 0$$

This apparently simple equation is a second-order nonlinear differential equation. In general, such equations are difficult or impossible to solve analytically. You have two choices regarding further progress. First, the differential equation might be reduced to a form that can be solved analytically (recall Sec. PT7.1.1), or second, a numerical approximation technique can be used to solve the differential equation directly. We will examine both of these alternatives in this example.

w (28.15)

$$\sin \theta \approx \theta$$
$$g = 9.81 \text{ m/s}^2$$
$$\theta_0 = \pi / 4$$
$$l = 0.6096 \text{ m}$$

$$\theta = y_{1}$$

$$\frac{d\theta}{dt} = \frac{dy_{1}}{dt} = y_{2}$$

$$\frac{d^{2}\theta}{dt^{2}} + \frac{g}{l}\sin\theta = 0$$

$$\rightarrow \frac{dy_{2}}{dt} = -\frac{g}{l}\sin y_{1}$$

$$\rightarrow \frac{dy_{2}}{dt} = -\frac{g}{l}y_{1}$$

$$\begin{cases} \frac{dy_{1}}{dt} = y_{2} \\ \frac{dy_{2}}{dt} = -\frac{g}{l}y_{1} \end{cases}$$

#### CASE STUDY II: RESULT

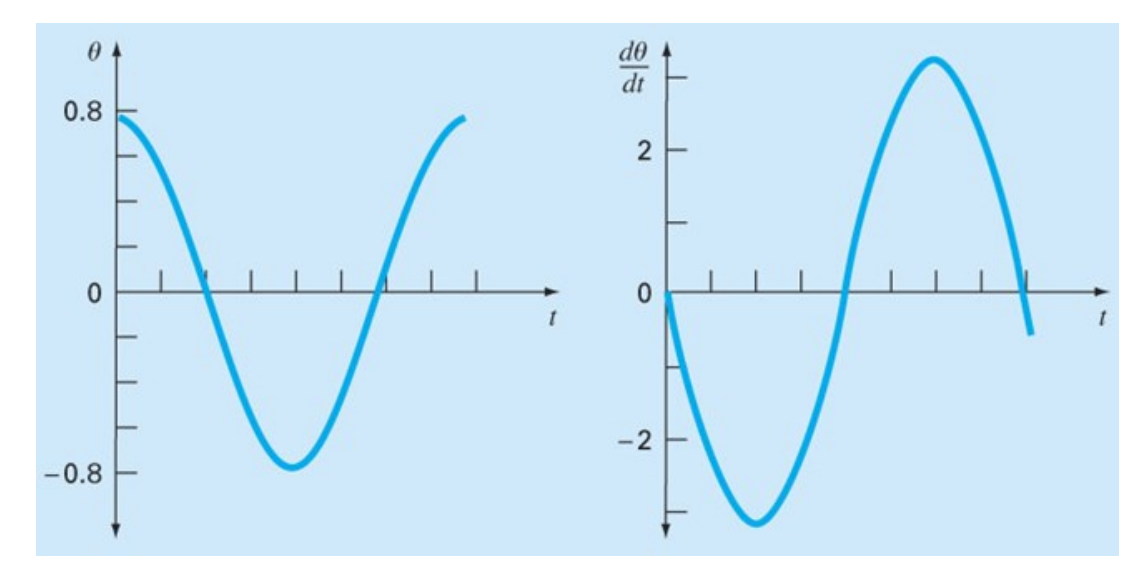

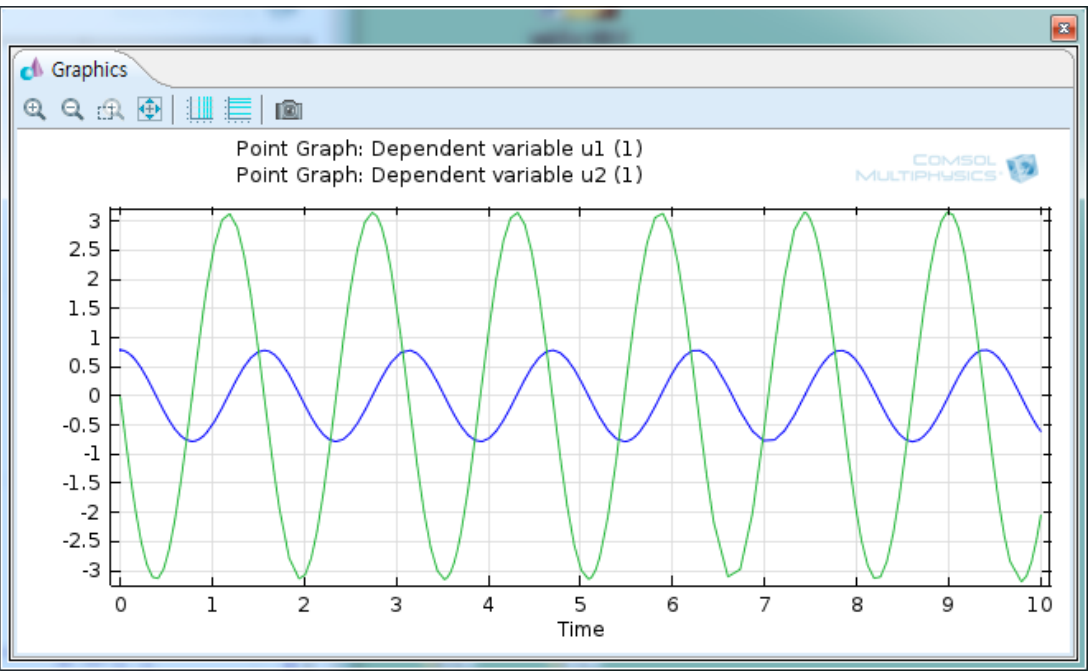

Copyright © 2021 Computational Design Lab, All rights reserved.

### ASSIGNMENT(3<sup>RD</sup> WEEK: ODE)

2-DOF system

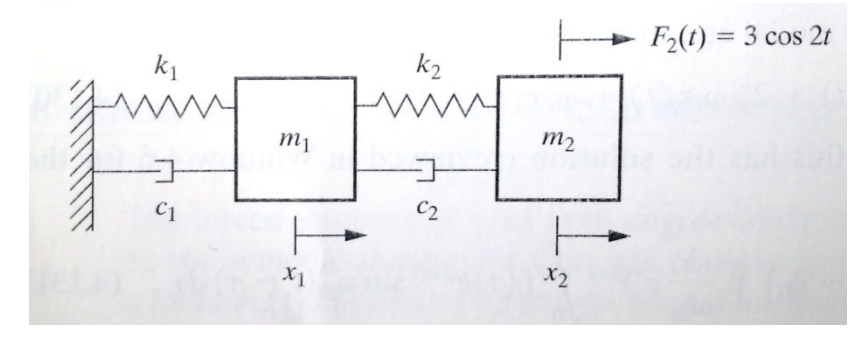

 $m_1\ddot{x}_1 = -k_2(x_1 - x_2) - c_2(\dot{x}_1 - \dot{x}_2) - k_1x_1 - c_1\dot{x}_1$  $m_2\ddot{x}_2 = k_2(x_1 - x_2) + c_2(\dot{x}_1 - \dot{x}_2) + F(t)$ 

※ Analytic Solution (Steady State)

 $x_1(t) = 0.2451\cos(2t - 0.1974) - 0.6249\sin 2t$  $x_2(t) = 0.7354\cos(2t - 0.1974) + 1.8749\sin 2t$ 

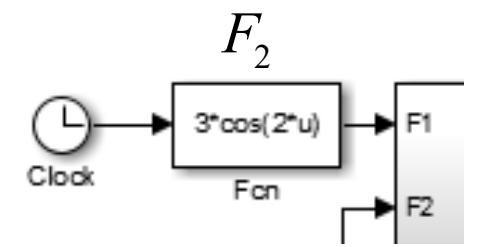

- $m_1 = 9 \text{ kg}, m_2 = 1 \text{ kg}$   $k_1 = 24 \text{ N/m}, k_2 = 3 \text{ N/m}$   $c_1 = 2.4 \text{ Ns/m}, c_2 = 0.3 \text{ Ns/m}$  $F_2(t) = 3 \cos 2t$
- ※ Ref. : Daniel J. Inman, "Engineering Vibration", Prentice Hall International, Inc., pp 296-298, 2001

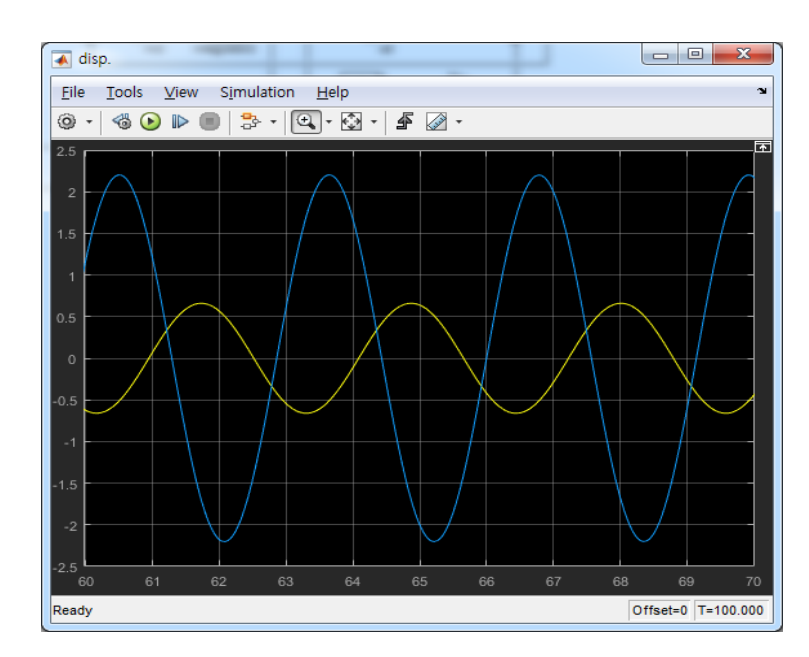

# ASSIGNMENT(3<sup>RD</sup> WEEK: ODE)

| Model Builder                                                                | Settings                                                                          | <b>.</b> | Grapł<br>⊕ <b>, C</b> | nics Converg                    |
|------------------------------------------------------------------------------|-----------------------------------------------------------------------------------|----------|-----------------------|---------------------------------|
| <ul> <li>Untitled.mph (root)</li> <li>Global Definitions</li> </ul>          | Plot     Label: 1D Plot Group 1                                                   | ^        | 2                     | Poin<br>Poin                    |
| <ul> <li>Materials</li> <li>Component 1 (comp1)</li> </ul>                   | ▼ Data                                                                            |          | 2.                    |                                 |
| <ul> <li>Definitions</li> <li>Geometry 1</li> <li>Interval 1 (11)</li> </ul> | Data set:     Study 1/Solution 1 (sol1)     ▼       Time selection:     All     ▼ |          | 1.                    | 2                               |
| Horm Union <i>(fin)</i>                                                      | ⊳ Title                                                                           |          |                       |                                 |
| ▲ Δυ Coefficient Form PDE (c)<br><u> </u> <u> </u> Coefficient Form PDE 1    | ✓ Plot Settings                                                                   |          |                       |                                 |
| Initial Values 1<br>▲ Mesh 1                                                 | x-axis label: Time (s)<br>y-axis label:                                           |          | 0.                    | .5-                             |
| Study 1                                                                      | ▼ Axis                                                                            |          |                       | °                               |
| Solver Configurations     Results     Data Sets                              | ✓ Manual axis limits                                                              |          | -0.                   | .5                              |
| Eng Derived Values                                                           | x maximum: 70                                                                     |          |                       | -1                              |
| ✓ 1D Plot Group 1<br>C Point Graph 1<br>C Point Graph 2                      | y minimum: -2.5<br>y maximum: 2.5                                                 |          | -1.                   | .5                              |
| 📾 Export<br>🔣 Reports                                                        | Preserve aspect ratio                                                             |          | -                     | -2                              |
|                                                                              | x-axis log scale     v-axis log scale                                             |          | -2.                   | .5                              |
|                                                                              |                                                                                   |          | G                     | 🔊 disp.                         |
|                                                                              | • Grid                                                                            |          | Me                    | <u>File T</u> ools <u>V</u> iew |
|                                                                              | Manual spacing       x spacing:       1       y spacing:       1                  |          | Save<br>Final         | 2.5                             |
| < >                                                                          | Extra x:                                                                          |          | Solu                  |                                 |
|                                                                              | Extra yr                                                                          | $\sim$   |                       |                                 |
|                                                                              |                                                                                   |          |                       | 0.5                             |
|                                                                              |                                                                                   |          |                       | 15                              |
|                                                                              |                                                                                   |          |                       | -2                              |

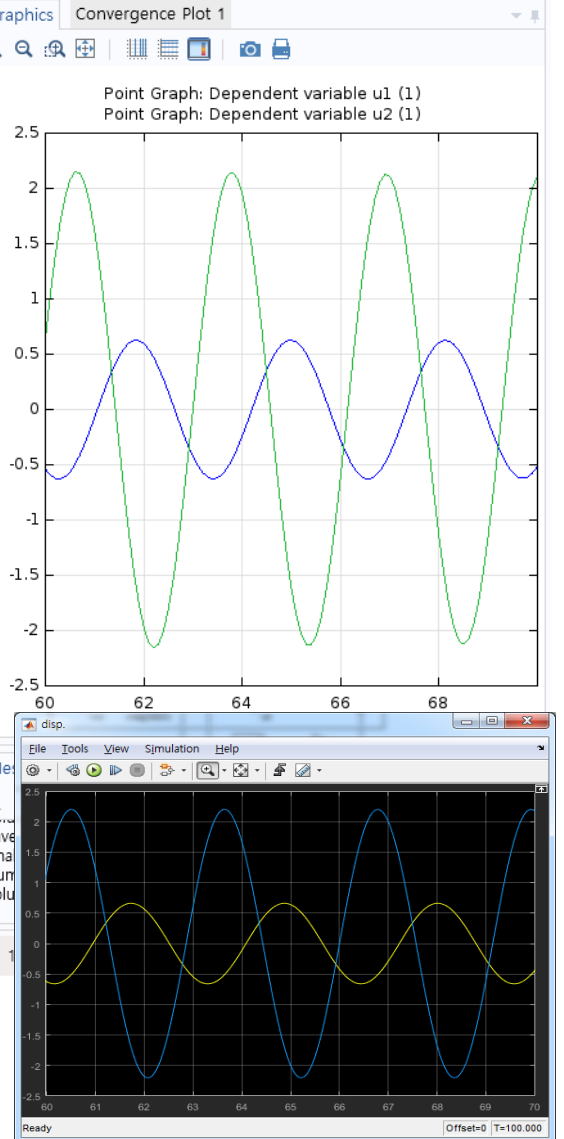